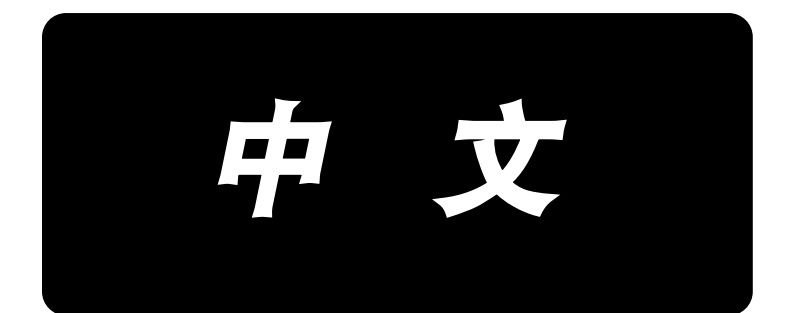

# **K-1E**

使用说明书 (操作面板)

前 言

欢迎您使用本公司的特种缝纫机控制系统。

请您仔细阅读本操作手册,以确保正确的操作、使用特种缝纫机,请按照本手册内注明的方式进行操 作,否则,如违规操作所造成损失本公司不承担责任。此外,请将本用户手册妥善保存在安全地点,以便 随时查阅。若发生故障须由本公司指定的技术人员或专业人员进行维修。

### 安全注意事项

### 1. 安全操作的标志及含义

本使用说明书及产品所使用的安全标志是为了让您正确安全的使用产品,防止您及其他人受到伤害。标志 的图案和含义如下:

| 🛕 危险       | 如果忽视此标记而进行错误的操作,会导致人员的重伤或死亡。                         |
|------------|------------------------------------------------------|
| ▲ 注意       | 如果忽视此标记而进行错误的操作,会导致人员的受伤和设备的损坏。                      |
| A          | 该符号表示"应注意事项"。三角中的图案表示必须要注意的内容。(例如左边的图案表示:<br>"当心受伤") |
| $\Diamond$ | 该符号表示"禁止"                                            |
|            | 该符号表示"必须"。圆圈中的图案表示必须要做的内容。(例如左边的图案表示"必须接地")          |

#### 2. 安全注意事项

| ▲ 危险           |                                              |  |  |  |
|----------------|----------------------------------------------|--|--|--|
| A              | 打开控制箱时,先关闭电源开关并将电源插头从插座上拔下后,等待至少5分钟后,再打开     |  |  |  |
| $\overline{7}$ | 控制箱盖。触摸带有高电压的区域会造成人员受伤。                      |  |  |  |
|                | ▲ 注意                                         |  |  |  |
|                | 使用环境                                         |  |  |  |
|                | ▲ 应避免在强电气干扰源(如高频焊机)的附近使用本缝纫机。                |  |  |  |
|                | 强电气干扰源可能会影响缝纫机的正常操作。                         |  |  |  |
| Ω              | 电源电压的波动应该在额定电压的±10%以内的环境下使用。                 |  |  |  |
| Ð              | 电压大幅度的波动会影响缝纫机的正常操作,需配备稳压器。                  |  |  |  |
| Ω              | 环境温度应在0℃~45℃的范围内使用。                          |  |  |  |
| Þ              | 低温或高温会影响缝纫机的正常操作。                            |  |  |  |
| Ω              | 相对湿度应在 35%~85%的范围内,并且设备内不会形成结露的环境下使用。干燥、潮湿或结 |  |  |  |
|                | <b>B</b> 露的环境会影响缝纫机的正确操作。                    |  |  |  |
| Ω              | 压缩空气的供气量应大于缝纫机所要求的总耗气量。压缩空气的供气量不足会导致缝纫机的     |  |  |  |
|                | 动作不正常。                                       |  |  |  |
| Ω              | 万一发生雷电暴风雨时,关闭电源开关,并将电源插头从插座上拔下。雷电可能会影响缝纫     |  |  |  |
|                | 机的正确操作。                                      |  |  |  |
|                | 安装                                           |  |  |  |
| $\bigcirc$     | 请让受过培训的技术人员来安装缝纫机。                           |  |  |  |
| 0              |                                              |  |  |  |
| $\bigcirc$     | 安装完成前,请不要连接电源。                               |  |  |  |
| 0              | 如果误按启动开关,缝纫机动作会导致受伤。                         |  |  |  |
| $\mathbf{A}$   | 缝纫机头倒下或竖起时,请用双手操作。不要用力压缝纫机。                  |  |  |  |
| ∠₹∖            | 如缝纫机失去平衡,缝纫机滑落到地上会造成受伤或机器损坏。                 |  |  |  |
|                | 必须接地。                                        |  |  |  |
| A              | 😇 接驳地线不牢固,是造成触电或误动作的原因。                      |  |  |  |

| Ω           | ▲ 所有电缆应固定在离活动部件至少 25mm 以外处。另外,不要过度弯曲或用卡钉固定得过紧。               |  |  |
|-------------|--------------------------------------------------------------|--|--|
| U           | 会引起火灾或触电的危险。                                                 |  |  |
| Ω           | 请在机头上安装安全罩壳。                                                 |  |  |
|             | │                                                            |  |  |
| $\Diamond$  | 本缝纫机仅限于接受过安全操作培训的人员使用。                                       |  |  |
| $\Diamond$  | 本缝纫机不能用于除缝纫外的任何用途。                                           |  |  |
| Ω           | 使用缝纫机时必须戴上保护眼镜。                                              |  |  |
| U           | 如果不戴保护眼镜,断针时机针折断部分可能会弹入眼睛造成伤害。                               |  |  |
| A           | 发生下列情况时,请立即切断电源。否则误按下启动开关时,会导致受伤。                            |  |  |
| <b>/*</b> \ | 1.机针穿线时 2.更换机针时 3.缝纫机不使用或人离开缝纫机时                             |  |  |
|             | 缝纫过程中,不要触摸任何运动部件或将物件靠在运动部件上,因为这会导致人员受伤或缝<br>纫机损坏。            |  |  |
| 0           | 如果缝纫机操作中发生误动作,或听到异常的噪声或闻到异常的气味,应立即切断电源。然后请与购买商店或受过培训的技术人员联系。 |  |  |
| 0           | 如果缝纫机出现故障,请与购买商店或受过培训的技术人员联系。                                |  |  |
|             | 维护和检查                                                        |  |  |
| $\bigcirc$  | 只有经过训练的技术人员才能进行缝纫机的维修、保养和检查。                                 |  |  |
| 0           | 与电气有关的维修、保养和检查请及时与电控厂家的专业人员进行联系。                             |  |  |
| A           | 发生下列情况时,请关闭电源并拔下电源插头。否则误按启动开关时,会导致受伤。                        |  |  |
|             | 1. 检查、调整和维修 2. 更换弯针、切刀等易损零部件                                 |  |  |
| A           | 在检查、调整和修理任何使用气动设备之前,请先断开气源,并等压力表指针下降到"0"为<br>止。              |  |  |
|             | 在必须接上电源开关和气源开关进行调整时,务必十分小心遵守所有的安全注意事项。                       |  |  |
| $\bigcirc$  | 未经授权而对缝纫机进行改装而引起的缝纫机损坏不在保修范围内。                               |  |  |

| 目 | 录 |
|---|---|
|---|---|

| 前 | Ī           | <b>旨</b> i        |   |
|---|-------------|-------------------|---|
| 妄 | <u>:</u> 全注 | 主意事项ii            |   |
| 1 | 概           | 要说明               |   |
|   | 1.1         | 拉木参奴衣             | , |
|   | 1. 2        | · 使用上的预防措施        | 5 |
|   | 1.4         | 输入方式              |   |
|   | 1.5         | 显示方式              | • |
|   | 1. 6        | 面板布局4             | • |
|   | 1.7         | 标准化               | • |
|   | 1.8         | 操作方式4             | • |
| 2 | 操(          | 乍及调试              |   |
|   | 2. 1        | 控制面板图示及说明         |   |
|   | 2. 2        | 主轴马达的安装           | , |
|   | 2. 3        | 系统检测模式(调试模式)6     | ) |
|   |             | 2.3.1 01 系统输入检测7  | , |
|   |             | 2.3.2 02 XY 原点校正  | , |
|   |             | 2.3.3 03 老化模式     |   |
|   |             | 2.3.4 04 主轴检测     | ſ |
|   |             | 2.3.5 06 压脚电机检测   |   |
|   |             | 2.3.6 08 系统输出检测10 |   |
|   |             | 2.3.7 09 面板检测     |   |
|   |             | 2.3.8 11 主轴原点校正   |   |
|   | 2. 4        | 基本操作11            |   |
|   |             | 2.4.1 图案编号的设定11   |   |
|   |             | 2.4.2 项目数据的设定11   |   |
|   |             | 2.4.3 图案形状的确认13   |   |
|   |             | 2.4.4 缝制14        |   |
|   |             | 2.4.5 向其他图案的变更14  | • |
|   |             | 2.4.6 卷绕底线14      |   |
|   |             | 2.4.7 使用计数器的缝制15  |   |
|   |             | 2.4.7 使用计数器的缝制17  | , |
|   | 2.5         | 设置 P 花样与 C 花样     | , |

|   | 2.5.1 使用图案键进行缝制17                                                                          |
|---|--------------------------------------------------------------------------------------------|
|   | 2.5.2 使用组合功能(循环缝制)的缝制19<br>2.6 复制 / 删除 P 花样和 C 花样                                          |
|   | 2. 6. 1 复制 / 删除 P 花样                                                                       |
|   | 2.6.2 复制 / 删除 C 花样 22<br>2.7 存储器开关的启动和变更 22                                                |
|   | 2.7.1 用户参数设置表23                                                                            |
| 3 | 服务参数设置                                                                                     |
|   | 3.2 服务参数列表       25         3.3 版复出厂野订设罢       26                                          |
|   | 3.3 恢复山/ 款以设置       26         3.4 软件版本显示       29         3.5 查看运行总针数和清除加润滑油报警信息       29 |
|   | 3.6 用户密码设置及系统 U/K 参数锁定 29                                                                  |
|   | 3.7 修改用户密码                                                                                 |
|   | 3.7.1 设置系统 U/K 参数锁 30                                                                      |
| 4 | 钉扣功能                                                                                       |
| 5 | USB 通信功能                                                                                   |
| 6 | 附录 1                                                                                       |
| 7 | 附录 2497.1 电控箱安装尺寸497.2 操作箱安装尺寸507.3 系统框图51                                                 |

### 1 概要说明

### 1.1 技术参数表

| No. | 机 项 型 目 | K-1E                                     |  |
|-----|---------|------------------------------------------|--|
| 1   | 用途      | 套结、钉扣                                    |  |
| 2   | 缝制范围    | X(左右) 方向 40mm× Y(前后) 方向 30mm             |  |
| 3   | 最高缝纫速度  | 最高 3200rpm                               |  |
| 4   | 缝迹长度    | 0.1mm-10.0mm (0.1mm 单位)                  |  |
| 5   | 送布      | 间接送布(脉冲马达2轴驱动方式)                         |  |
| 6   | 针杆行程    | 41.2mm                                   |  |
| 7   | 机针      | DP ×5 #14 (DP×5 #11(F,M), (DP×17#21 厚料)) |  |
| 8   | 抬压脚方式   | 脉冲马达                                     |  |
| 9   | 压脚上升量   | 标准 14mm, 最大 17mm(反转抬针时)                  |  |
| 10  | 标准花样数   | 100 个                                    |  |
| 11  | 拨线方式    | 脉冲马达抬压脚连动                                |  |
| 12  | 抓线装置    | 标准:通常0                                   |  |
| 13  | 面线张力    | 电子夹线器                                    |  |
| 14  | 旋梭      | 半旋转标准旋梭或半旋转倍旋梭                           |  |
| 15  | 加油方式    | 旋转部:微量加油                                 |  |
| 16  | 机油      | 缝纫机油                                     |  |
| 17  | 润滑脂     | 缝纫机用润滑脂                                  |  |
| 18  | 数据记忆    | Flash Memory                             |  |
| 19  | 放大缩小功能  | X 方向、Y 方向各自独立缩放 20%~200%(1%单位)           |  |
| 20  | 放大缩小方式  | 线迹长度增减方式                                 |  |
| 21  | 缝制速度限制  | 400-3200rpm(100rpm 单位)                   |  |
| 22  | 花样选择功能  | 花样号码指定方式(1-200) 自编花样总针数 13000 针          |  |
| 23  | 底线记数    | 上转/下转方式(0-999999)                        |  |
| 24  | 机械马达    | 550W 小型 AC 伺服马达(直接驱动方式)                  |  |
| 25  | 外形尺寸    | 263mm×153mm×212mm                        |  |
| 26  | 控制箱重量   | 约为10Kg                                   |  |
| 27  | 额定功率    | 600W                                     |  |
| 28  | 使用温度范围  | 0°C - 50°C                               |  |
| 29  | 使用湿度范围  | 35%-85% (无结露)                            |  |
| 30  | 电源电压    | AC 220V $\pm$ 10%; 50/60Hz               |  |

\*最高缝制速度请根据缝制条件降低速度使用

\*产品执行标准: QCYXDK0004-2023《工业缝纫机计算机控制系统》。

### 1.2 安全使用注意事项

#### ● 安装

■ 控制箱

◆ 请遵照说明正确装好

- 附件
  - ◆ 如要安装其它附件时,请先关掉电源并拔掉电源插头。
- 电源线
  - ◆ 请不要用重力去压住电源线或过度的扭曲电源线。
  - ◆ 请不要将电源线靠近转动的部位,最少要离开 25mm 以上。
  - ◆ 控制箱要接入电源前,请必再查看要接入的电源电压是否与控制箱上标示的电压相际确定位置后,才可供应电源。如有接用电源变压装置的话,同样的要检查一下后才正应电源。这时缝纫机上的按钮式电源开关一定要放在 [OFF]。
- 接地
  - ◆ 为防止噪声干扰及漏电而发生电击事件,电源线上的接地线定要确实做好接地。
- 附属装置
  - ◆ 如要接用电气方面的附属装置的话,请遵照指示的位置接好。
- 拆卸
  - ◆ 要卸下控制箱时,必须要先关掉电源并拔掉电源插头。
  - ◆ 在拔离电源插头时不可只拉电源线,必须用手拿住电源插头拔出。
  - ◆ 控制箱里面有危险的高压电,所以要打开控制箱盖的话,需要先关掉电源后等候 5 / 以上才可打开控制箱盖。
- 保养、检查和修理
  - 修理和保养的作业,要请经过训练的技术人员执行。
  - 更换机针和梭子时,请务必要关电。
  - 请使用正厂的零件。
- 其它的安全对策
  - 缝纫机运转中请不要去触摸会转动和会移动的部位(特别是机针和皮带附件)等,并注意
     不要靠近它们,以免发生危险。
  - 控制装置不可摔落地,更不可在空隙间塞入其它物品。
  - 请不要在拆掉各护盖的情形下运作。
  - 如本控制装置有损伤或无法正常运作时,必要请有经验的技术人员调整,或检查修理, 障还没排除前请不要再去运转它。
  - 敬请各客户们不要自行改造或变更本控制装置。
- 废弃处理
  - 请以一般产业废弃物处理。
- 警告示意和危险示意
  - 错误的行为可能会发生危险,其程度如后述的标示区别说明。

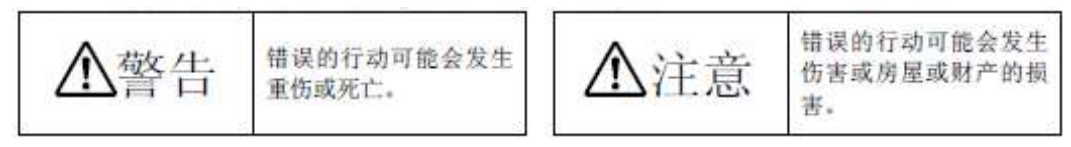

1.3 使用上的预防措施

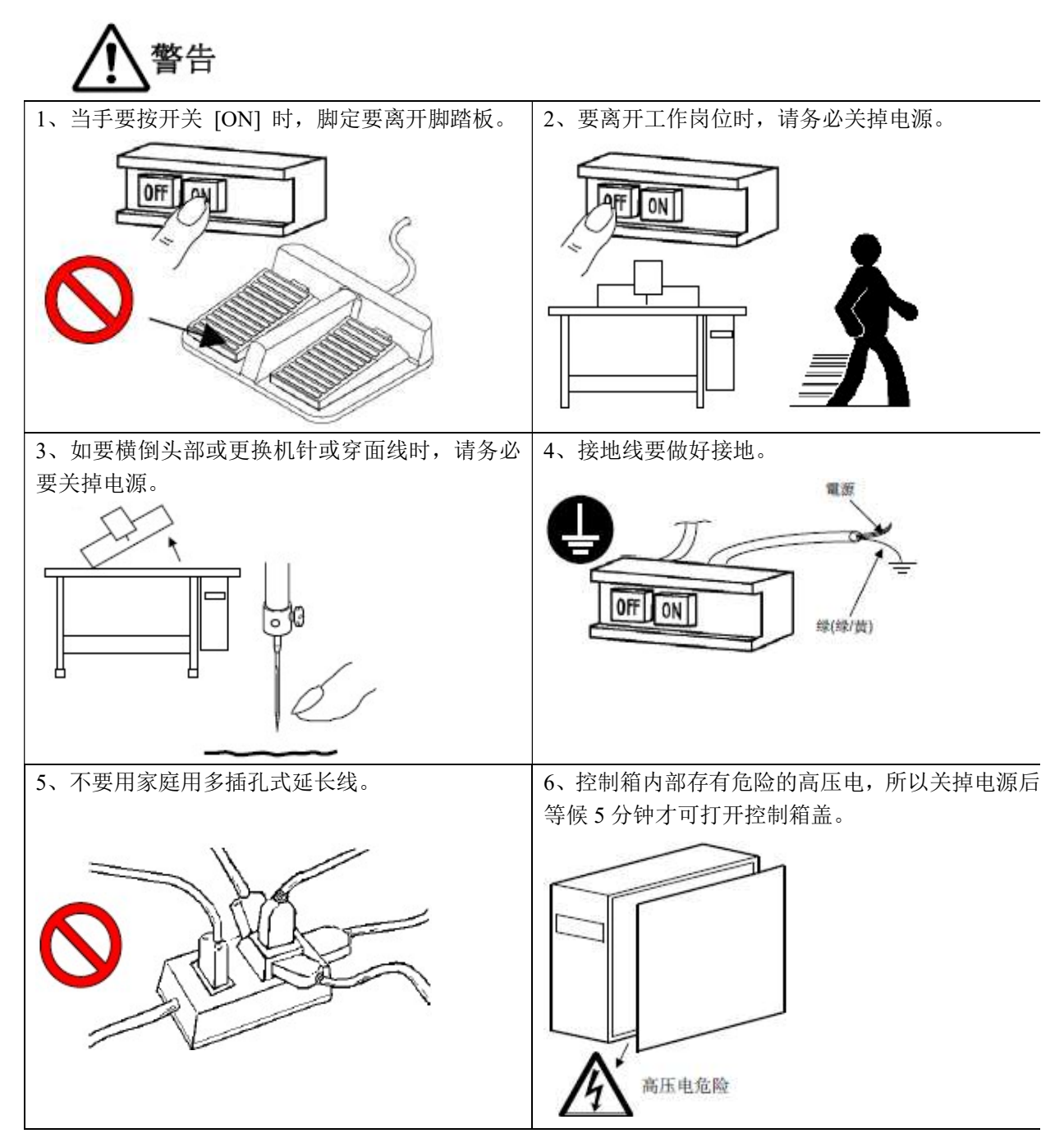

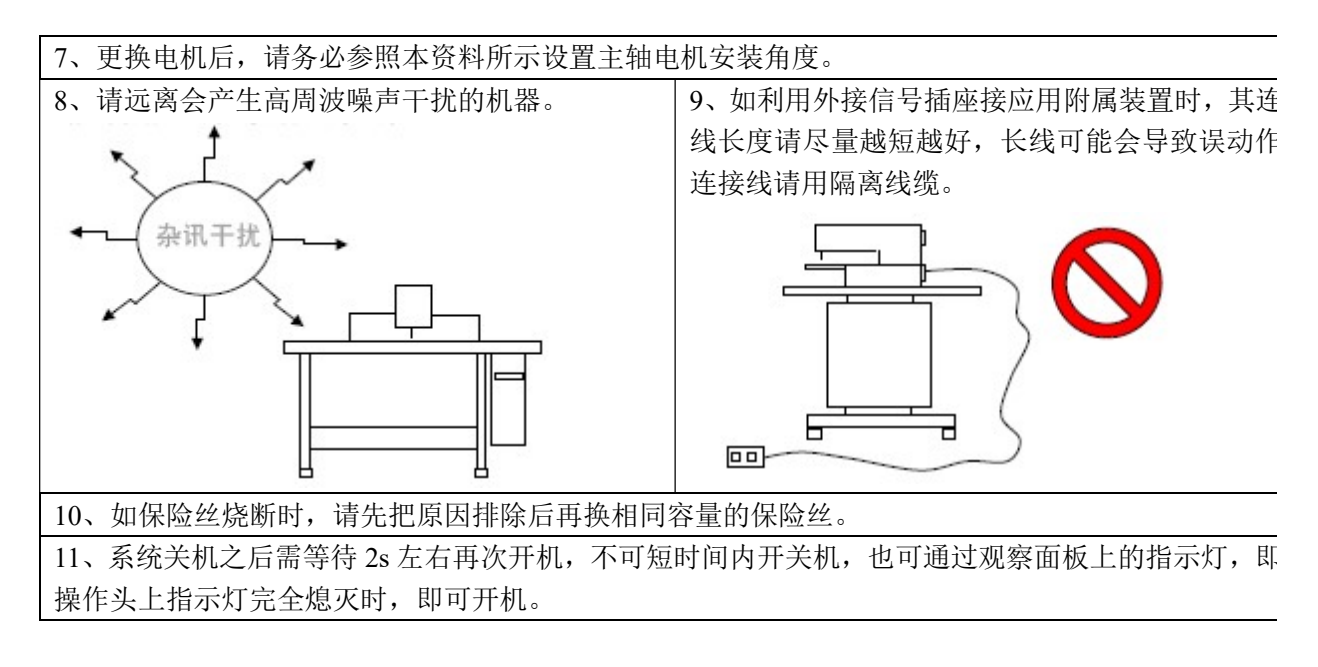

#### 1.4 输入方式

采用按键输入方式。

1.5 显示方式

采用黑白点阵液晶屏和发光二极管显示方式。

1.6 面板布局

操作面板整体为长方形,分为两部分,显示部分为1个点阵液晶屏和2个发光二极管,操作部分) 个按键。参考操作说明控制面板图。

1.7 标准化

功能按键采用业界公认的图形标识,图形是国际化语言,各国用户都可以识别。

1.8 操作方式

功能键包括准备键,复位键,模式键,穿线/绕线键、选择键、加减键、编辑键、返回键以及线张; 等。具体操作方法请参考第2节"操作说明"。

### 2 操作及调试

#### 2.1 控制面板图示及说明

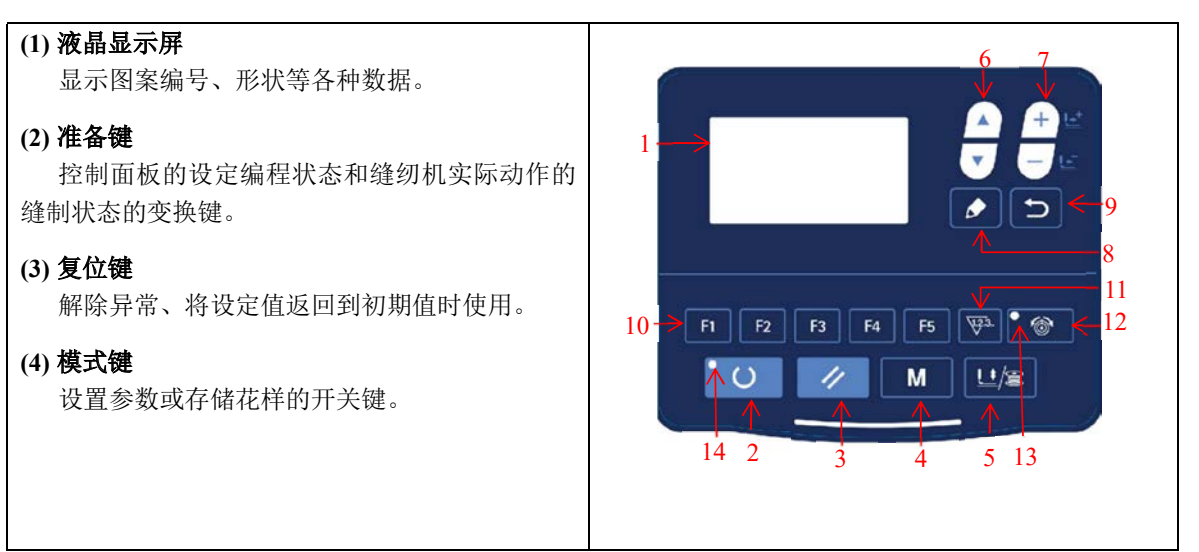

#### (5) 压脚卷线键

提升、下降压脚。上升时,把针杆移动到原点;下降时,把针杆移动到右侧。在绕线时按。

#### (6) 项目选择键

切换选择不同图案类型、菜单项或参数。

#### (7) 数据变更键

修改图案编号或参数值,在试缝模式中单针移动送布。

#### (8) 编辑键

显示编辑画面,选择项目,或者显示详细画面。

#### (9) 返回键

返回前一个画面。

#### (10) 直接图案(P花样)

登记 P 花样。登记后的图案,只要一按此键就可以立即选择进行缝纫。

#### (11) 计数器键

在缝纫模式编辑(未准备)状态下,按下后可以直接进入计数器设置模式。

#### (12) 线张力键

设置线张力。

#### (13) 线张力 LED

进入线张力功能后 LED 点亮。

#### (14) 缝制准备 LED

缝制模式时点亮。

### 2.2 主轴马达的安装

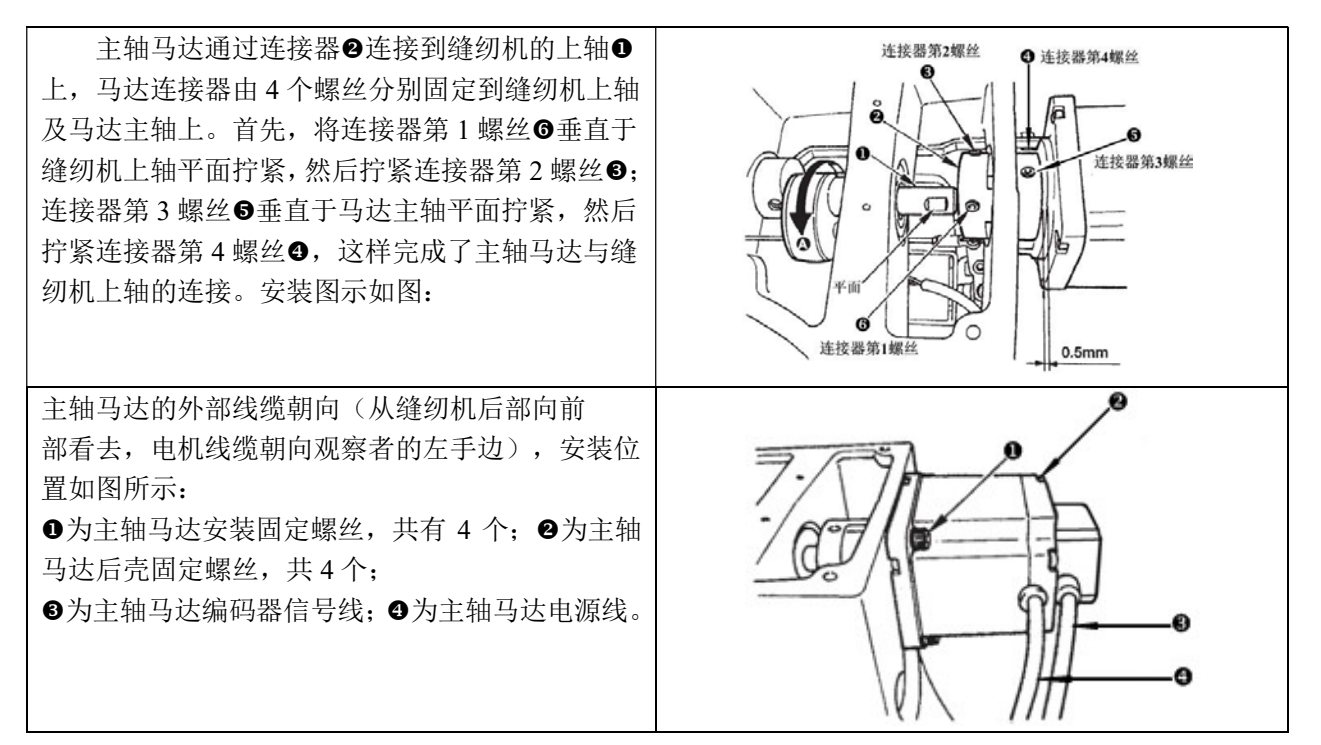

#### 2.3 系统检测模式(调试模式)

通过启动该模式,可进行保养检查操作。

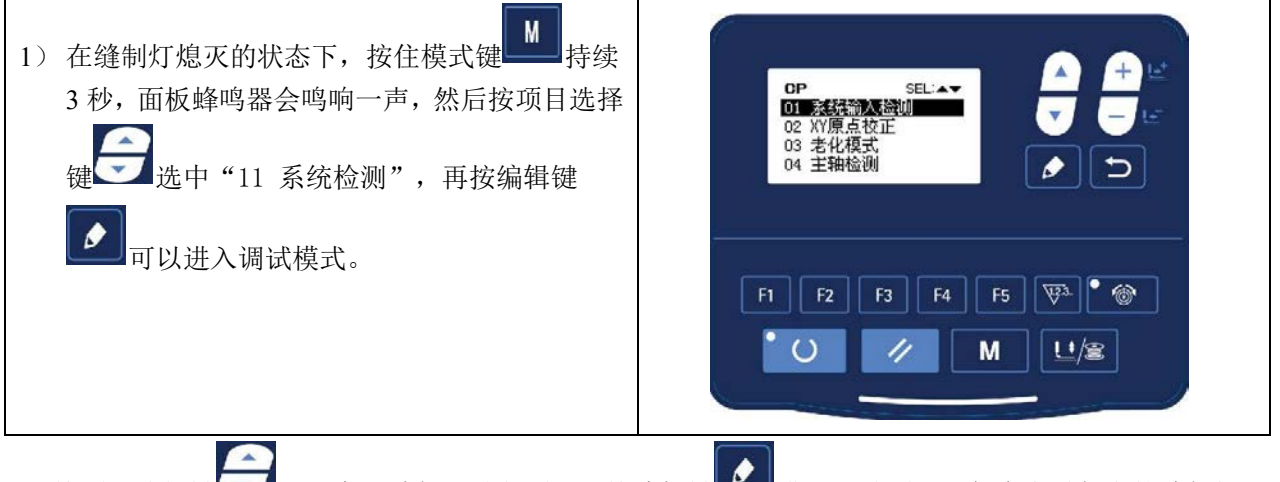

2) 按项目选择键 可以变更功能测试程项目,按编辑键 进入测试项目,每个序号代表的功能如下 表所示:

| 功能测试项目     | 功能              | 内容                             |
|------------|-----------------|--------------------------------|
| 01 系统输入检测  | 输入信号检验          | 以灯亮提示开关,传感器输入的状态。              |
| 02 XY 原点校正 | XY 马达/原点传感器检验   | 显示 X/Y 马达寸动操作,原点检索操作以及 X/Y 原点传 |
|            |                 | 感器的状态                          |
| 03 老化模式    | 连续运转            | 在设定连续运转条件后,移向连续运转模式。           |
| 04 主轴检测    | 主马达旋转数检验        | 设定旋转数、机器启动、显示实测旋转数。            |
| 06 压脚电机检测  | 压脚、切线马达/原点传感器检验 | 显示压脚、切线马达寸动操作,原点检索操作,以及压脚      |
|            |                 | 原点/压脚传感器的状态。                   |
| 08 系统输出检测  | 输出信号检验          | 驱动输出电磁铁/气阀动作。                  |

| 09 面板检测   | 检测 LED 与 LCD | 检测面板显示屏和 LED 灯是否;正常。 |
|-----------|--------------|----------------------|
| 11 主轴原点校正 | 校正主轴原点位置     | 可以根据机械装配误差修正主轴电机原点位置 |

3)各功能测试如果按返回键 □ 或模式键 M 的话,就会终止测试,返回到 2)的状态;但是,如果使 用过老化模式1次的话,就不能解除了,只有关闭电源才能结束。

#### 2.3.1 01 系统输入检测

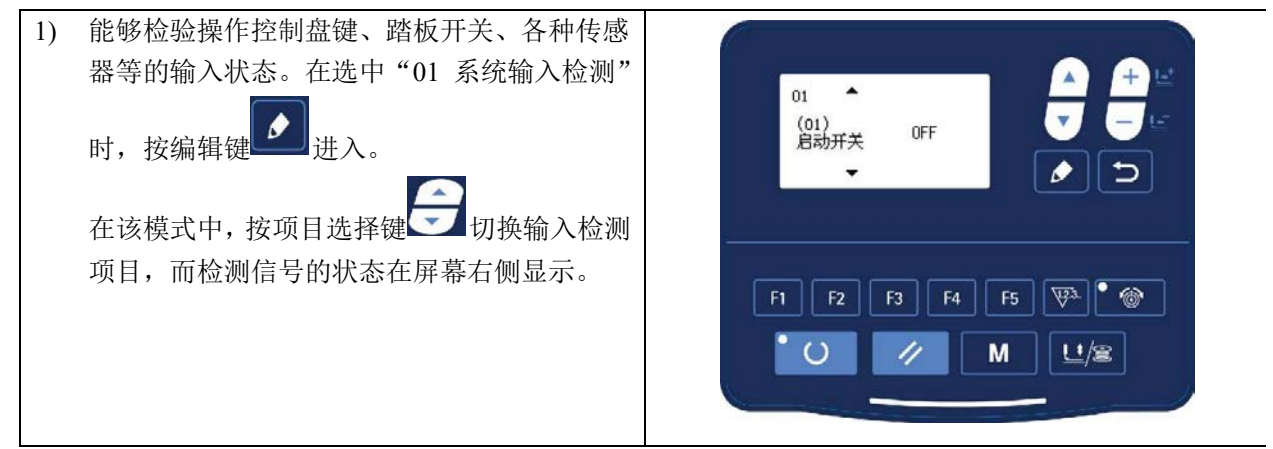

¥37 . Q.

U/2

F4

Μ

#### 2.3.2 02 XY 原点校正

显示 XY 马达的寸动操作,原点检索操作以及 X/Y 原点传感器的状态。

| 1) | XY 电机单步运行测试                                    |      |
|----|------------------------------------------------|------|
| ,  | 如果在开机后从未按过准备键 进入准备                             | 02 1 |
|    | 状态,而是直接按模式键 进入系统菜单的                            | ţ.   |
|    | 模式后可以直接按项目选择键 和数据变                             |      |
|    | 更键 分别对 XY 电机进行单步移动。如果                          |      |
|    | 在开机后按准备键 进入过准备状态,则每                            |      |
|    | 次进入该"02 XY 原点校正"模式后必须先按                        |      |
|    | 移动电机,而此时表示的是 XY 电机原点校正功能。                      |      |
|    | 在移动 XY 电机的过程中,如果原点传感器信<br>号发生变化,屏幕显示的图标会改变为反色显 |      |
|    | 示。                                             |      |
|    |                                                |      |
|    |                                                |      |

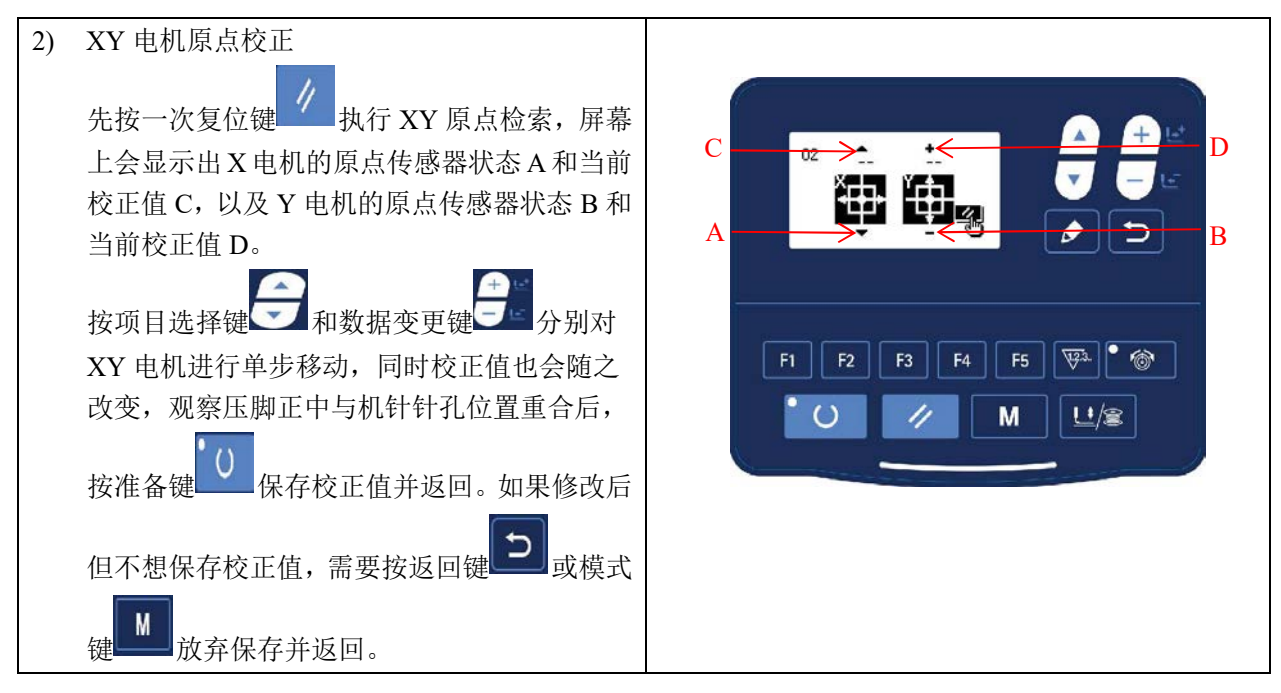

2.3.3 03 老化模式

在选中"03 老化模式"时,按编辑键 进入连续运转模式。在设定了连续运转条件后,启动连续运转模式;如果要解除连续运转模式请关闭电源。

| 1) 间隔时间的设定                                                                               |                                               |
|------------------------------------------------------------------------------------------|-----------------------------------------------|
| 在显示"(01)老化间隔"时, 按数据变更键, 设定两次运转的间隔时间。<br>从 0 至 9900ms 可以 100ms 为单位进行设定。<br>(默认值 2000ms )。 | 03 ・ ・<br>(01)<br>老化间隔 20<br>・ - 受 ラ こ<br>・ ・ |
|                                                                                          | F1 F2 F3 F4 F5 \\ \                           |
|                                                                                          |                                               |

2) 缝制结束有无原点检索的设定。

按项目选择键 建切换到显示 "(02) 原点检索",设定缝制结束时有无原点检索。

OFF: 无效( 默认值)

ON: 有效(每次缝制结束后进行原点检索)

设定完成后,按准备键 保存设置,并进入普通缝制模式主界面。

3) 连续操作

在普通花样缝制模式下,用户可以设定花样号码、X、Y 缩放率、最高转速等条件然后开始缝制。缝制 结束之后,如果在第2步操作中设定有原点检索的话,则开始进行 X/Y 压脚、切线/抓线的各个马达的 原点检索;在经过设定的时间间隔后再次自动开始进行缝制;如果要中止连续缝制,请在缝纫停止时,

0 按准备键 停止。

若要终止继续缝制,请关闭电源。

幕上会显示压脚原点剪刀

位置两传感器信号状态。而一旦执行了原

点检索,每次进入该模式后,必须先踩踏

板到2档执行原点检索,之后才能移动电机。

设定机器的转速,在设定的转速下仅驱动机器的主马达,显示实测的转速。

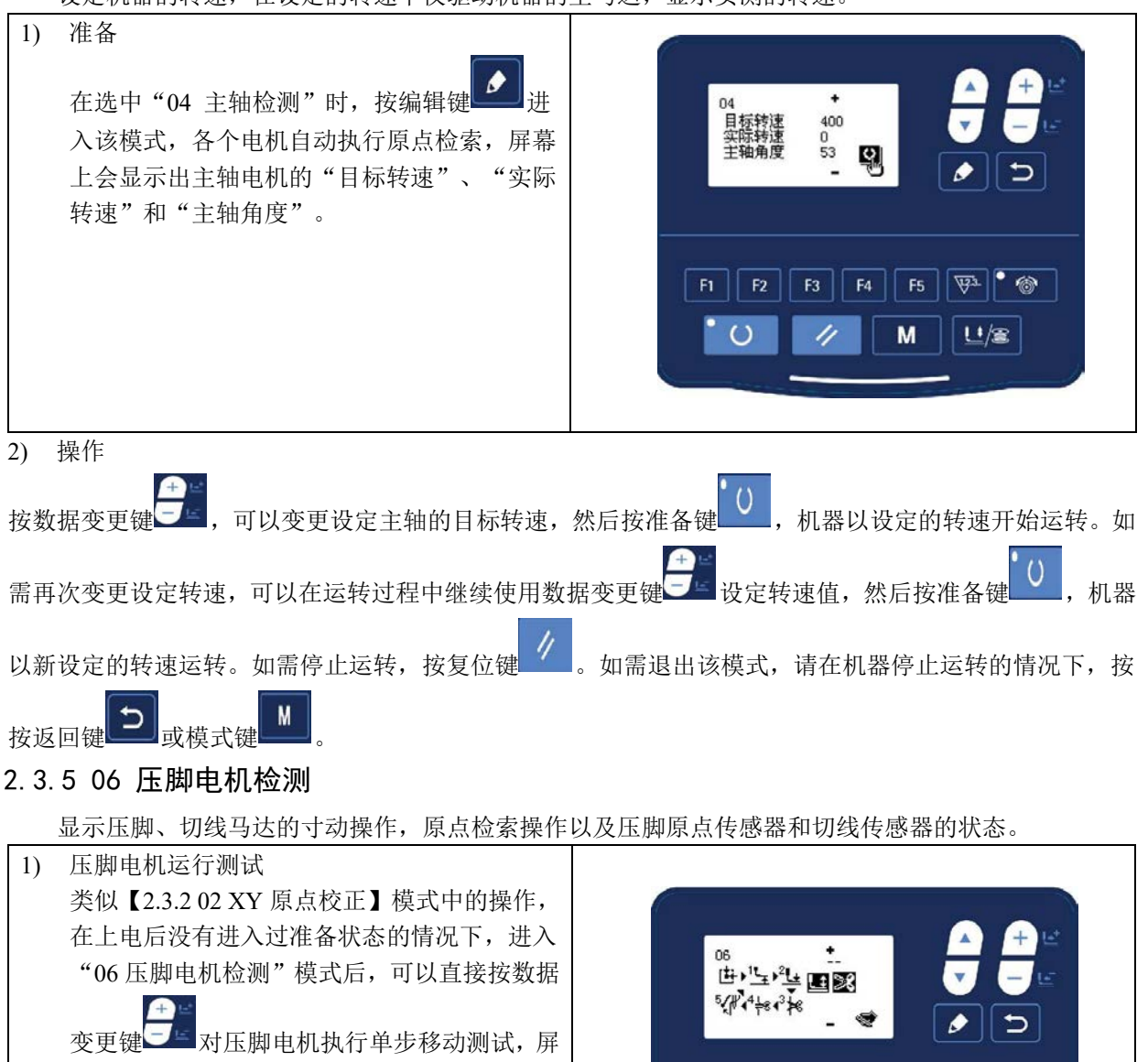

F1 F2 F3 F4 F5 🖓 🔭

М

0

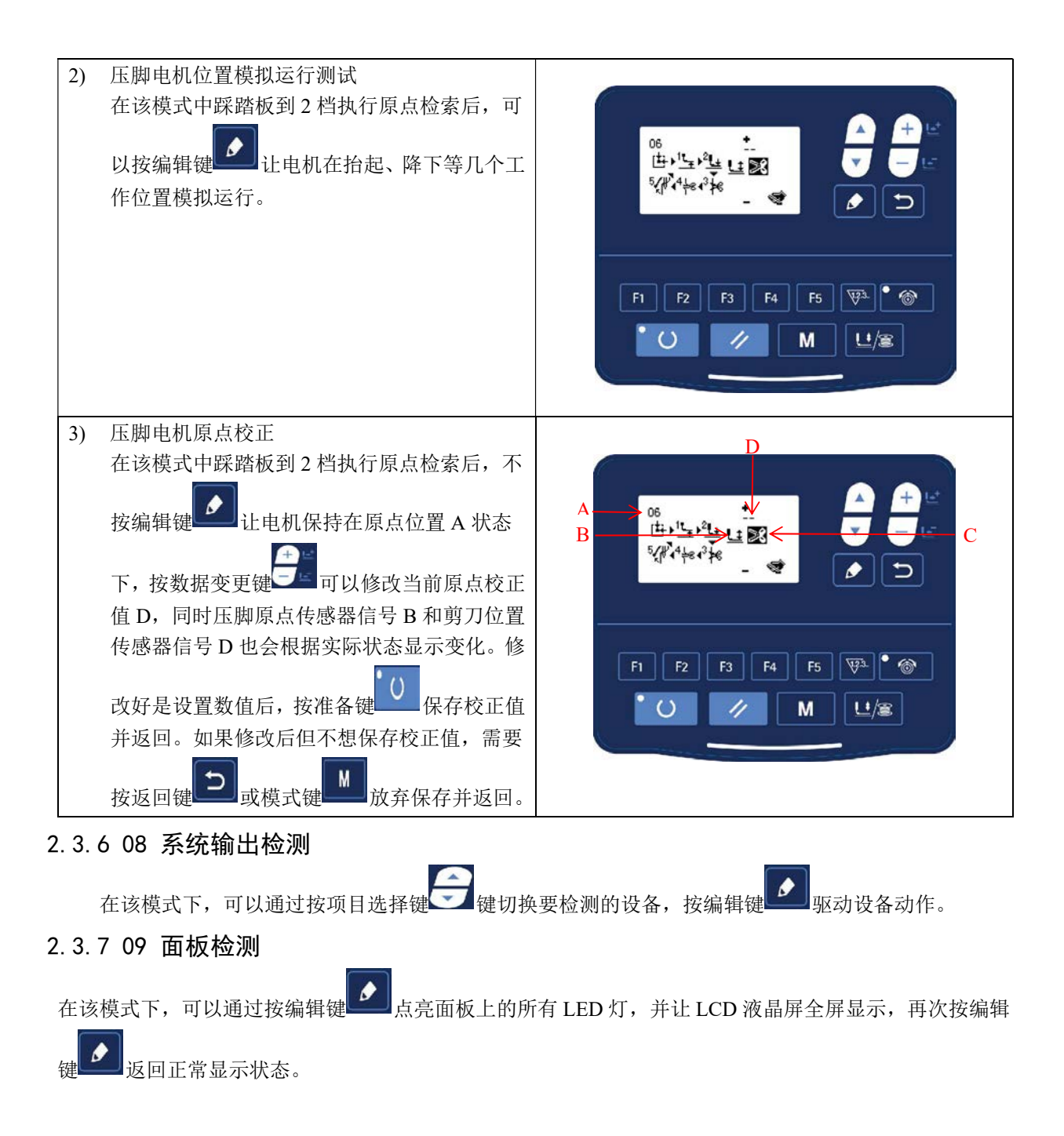

#### 2.3.8 11 主轴原点校正

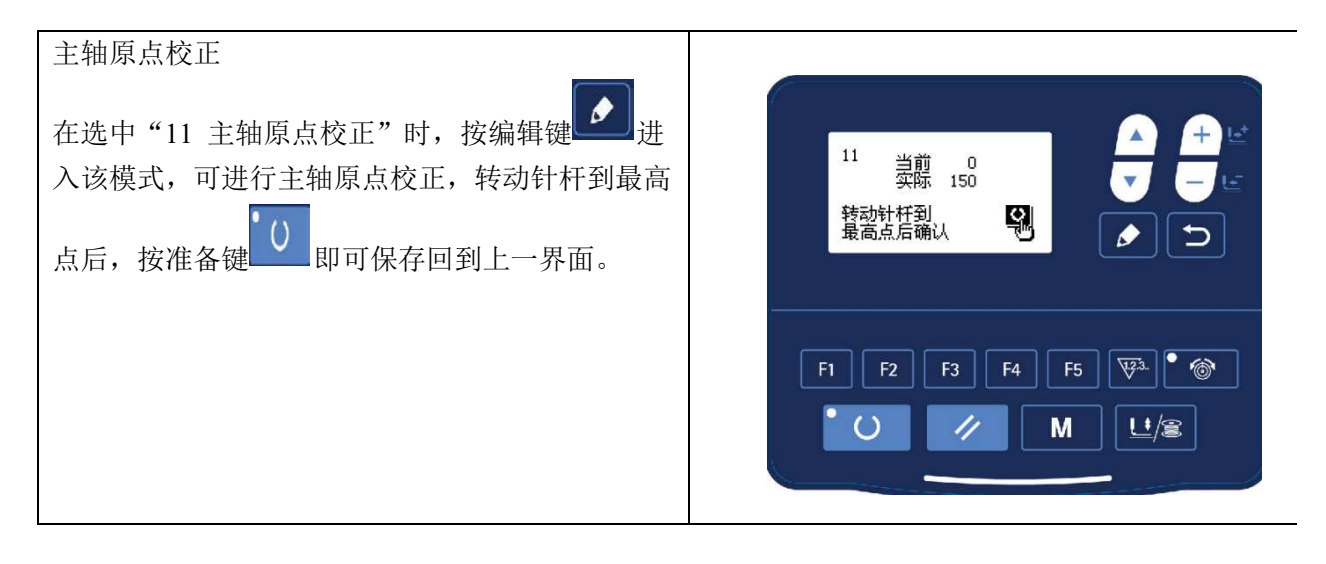

#### 2.4 基本操作

#### 2.4.1 图案编号的设定

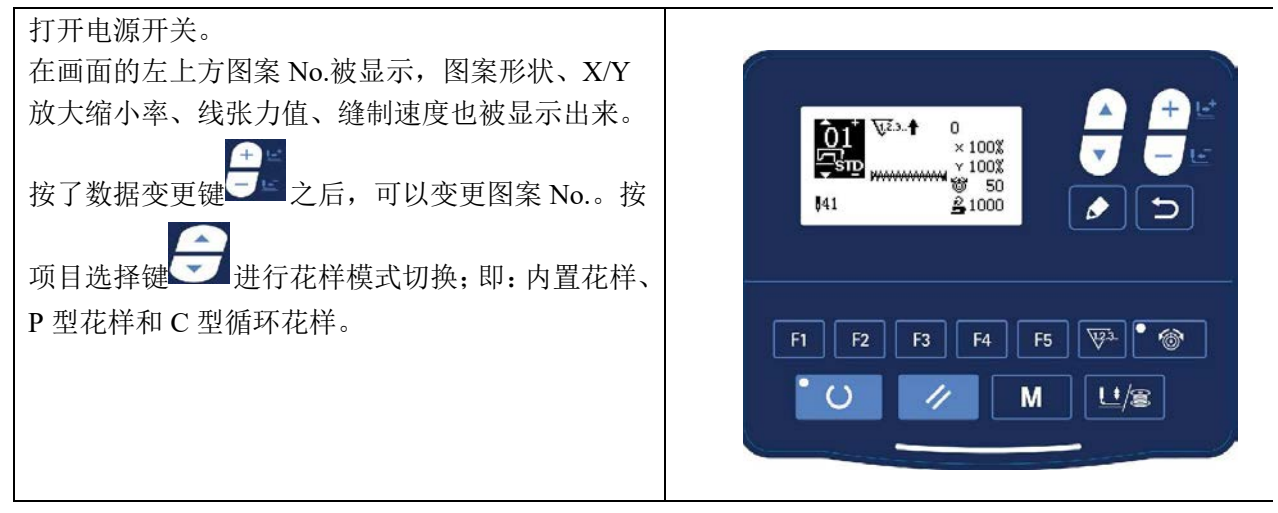

#### 2.4.2 项目数据的设定

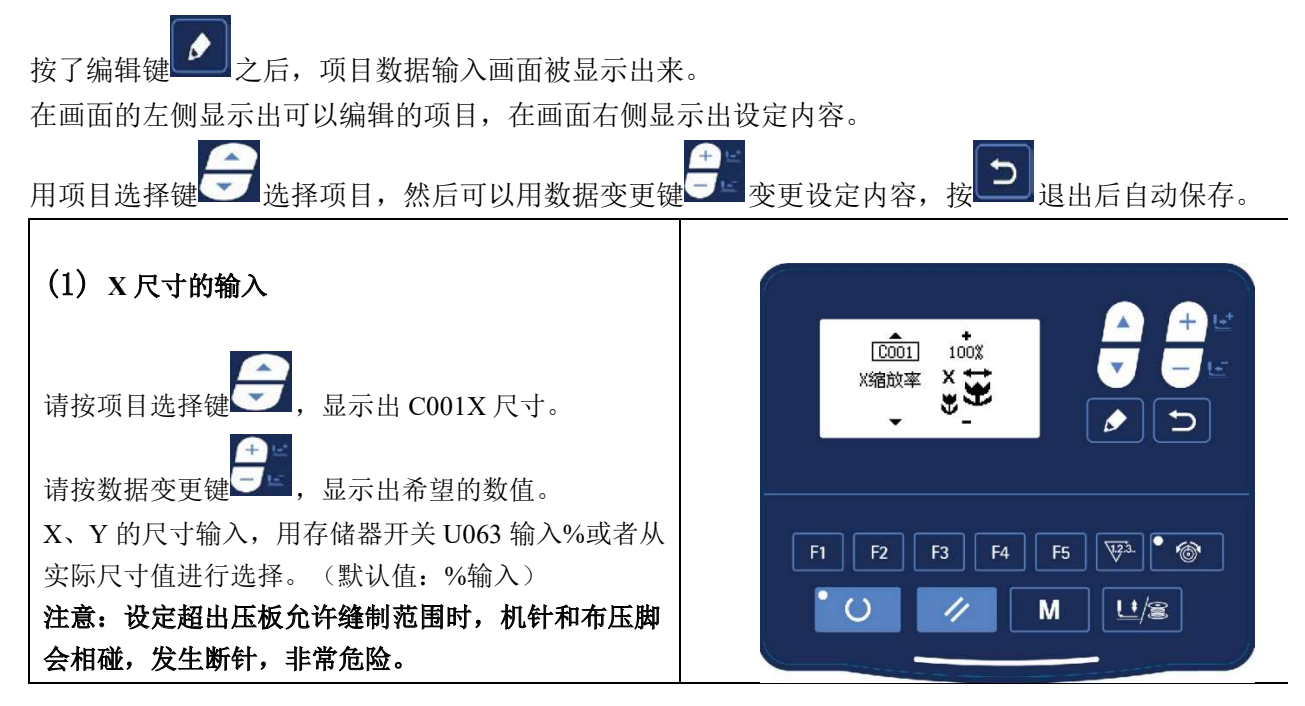

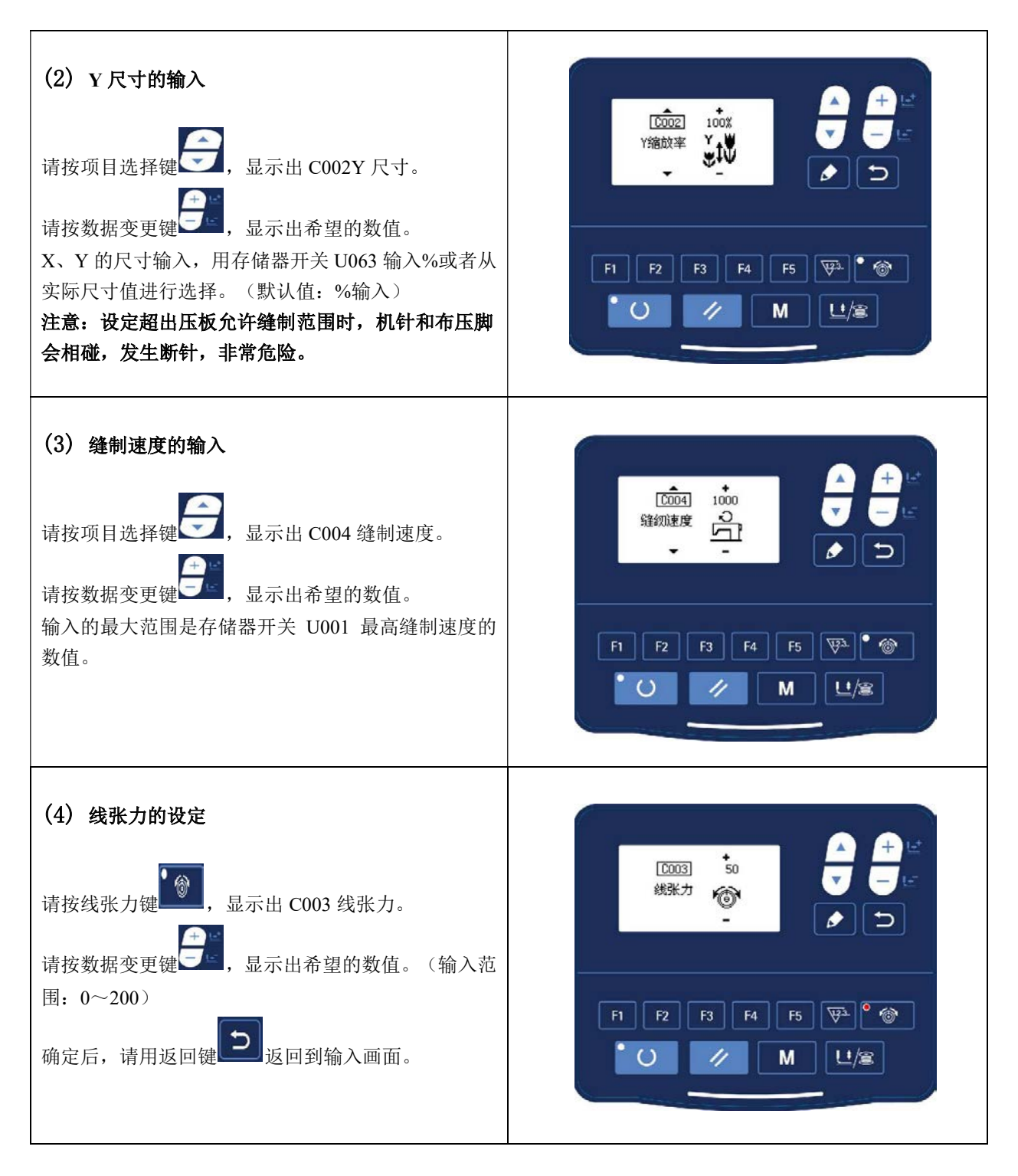

#### (5) 设定结束

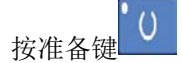

压脚移动→上升后准备键 LED 指示灯点亮,成为可以缝制的状态。

注意:按准备键压脚进行回花样起缝点过程中,压脚首先下降然后再移动,因此请注意不要夹到手指。

\* 按准备键 0 之后,图案 No.、XY 扩大缩小率等设定值被记忆。

\*再按次准备键 之后,准备键 LED 指示灯熄灭。可以变更各项目的设定。

\* 请确认了图案 No.之后再使用。显示着图案 No.的状态下按了准备键 した,会显示 M-306 异常错误。 此时,请重新设定图案 No.。

注意:不按准备键 开关,关掉电源后,图案 No.、XY 扩大缩小率、最高转速、线张力的设定值均不能 被记忆。

2.4.3 图案形状的确认

警告!

1. 选择图案后,请一定确认图案的形状。如果图案远离压脚,缝制途中机针会碰到压脚,弄断机针。

2. 确认图案形状时,请注意如果在针杆下降后的状态下按了+/一键的话,针杆将自动地复位到上位置之 后压脚才移动。

| <ol> <li>按准备键,准备键 LED 指示灯点亮。</li> <li>按压脚卷线键,显示出「压脚下降画面」。</li> <li>用+键,显示出形状确认画面。</li> <li>在此模式下,踩踏了踏板缝纫机不会执行缝制动作。</li> </ol>                         |  |
|----------------------------------------------------------------------------------------------------|--|
| <ul> <li>4)请用数据变更键 确认花样是否在压板范围内。</li> <li>5)用复位键 ,返回到缝制开始位置,压脚上升。</li> <li>如按返回键 之后,在现在的位置的状态下显示缝制画面。</li> <li>在此状态下,踩踏了踏板之后,可以从现在的位置进行缝制。</li> </ul> |  |

#### 2.4.4 缝制

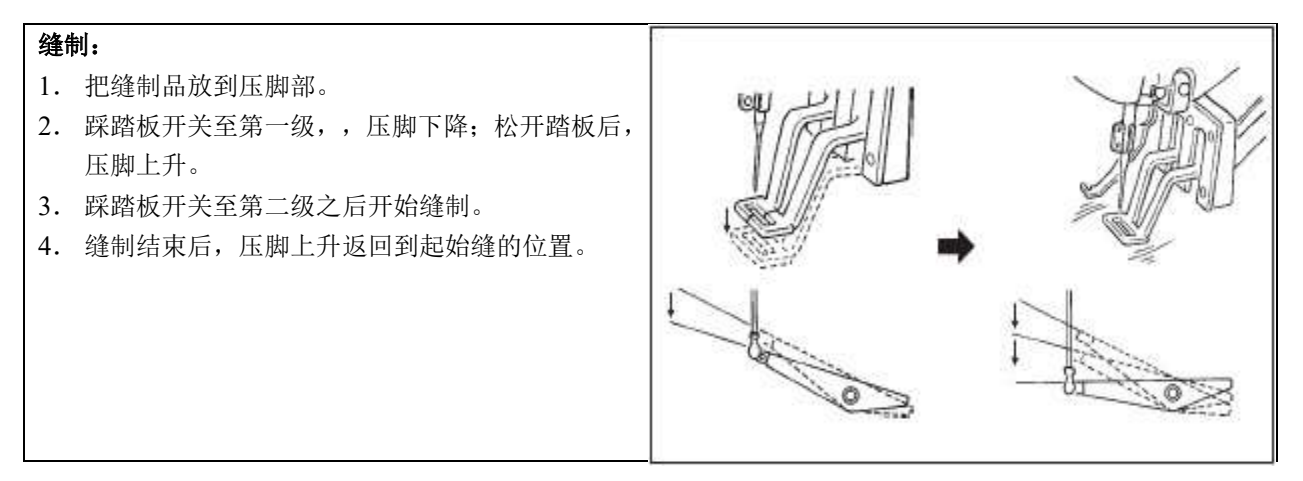

#### 2.4.5 向其他图案的变更

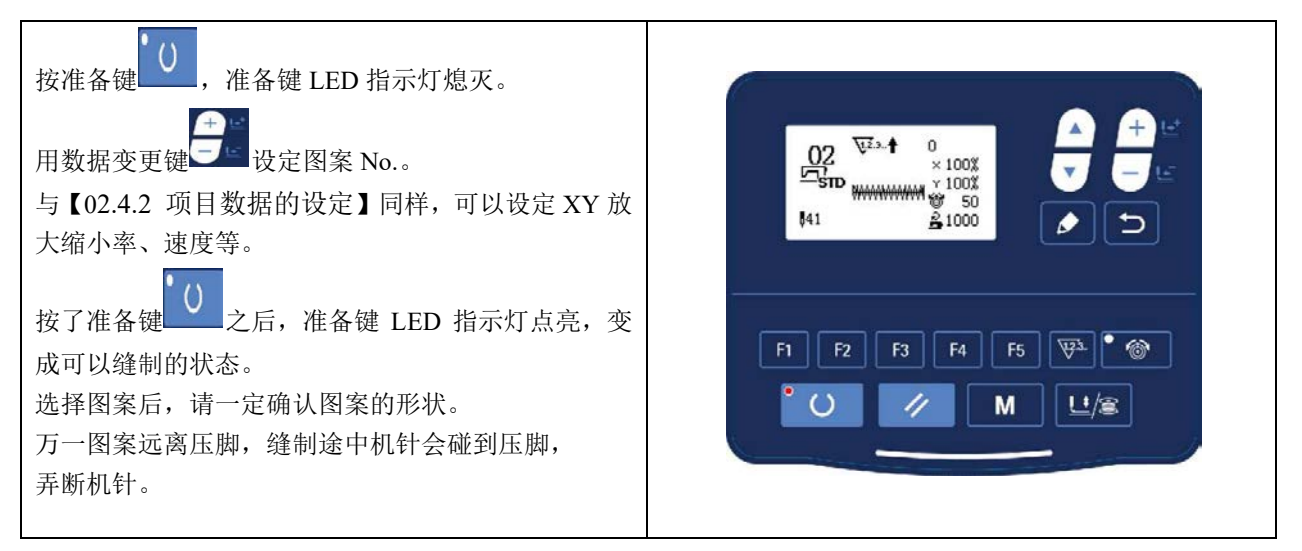

#### 2.4.6 卷绕底线

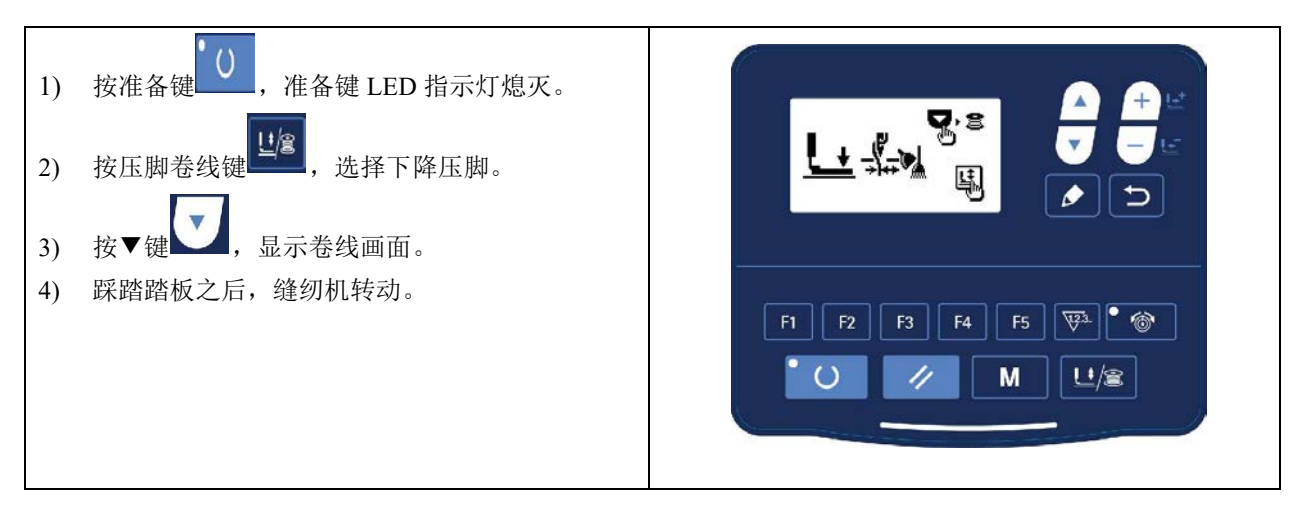

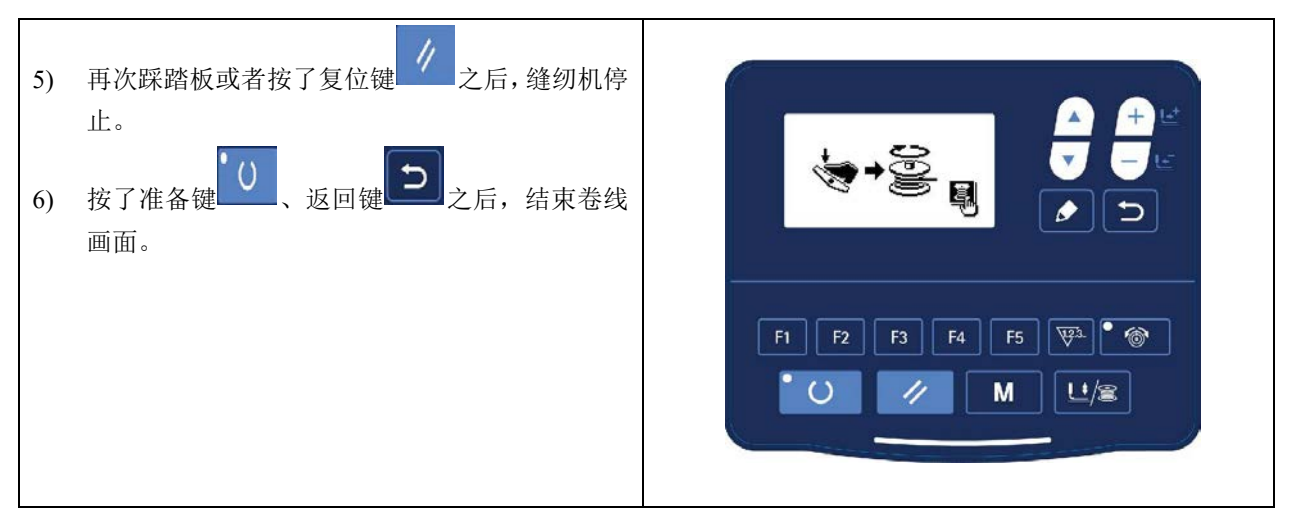

#### 2.4.7 使用计数器的缝制

#### (6) 计数器值的设定方法

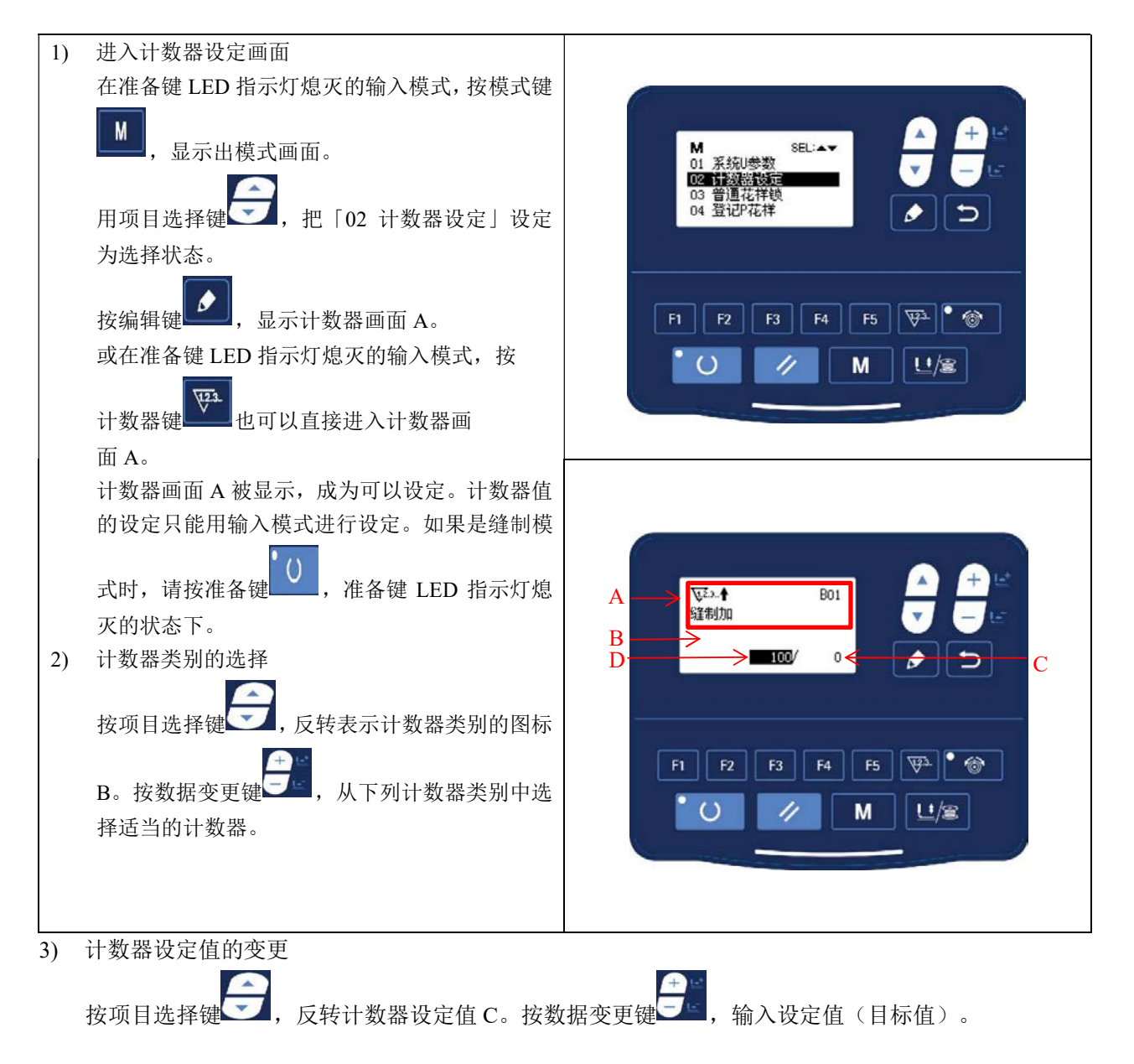

4) 计数器现在值的变更

按项目选择键,反转计数器现在值 D。按复位键 之后,可以清除计数器途中的值。另外,用数据变更键 也可以进行数值编辑(当前值)。

#### (7) 计数器类别

- ✓→●B01 缝制加数计数器
   每进行1形状的缝制之后,现在值数字加1。
   现在值和设定计数器
   ✓→●B02 缝制减数计数器
  - 每进行1形状的缝制之后,现在值数字减1。 现在值到达0之后,显示出减数计数器画面。
- ▼2→↑B03 件数加数计数器 加算计数进行1个循环缝的各个现在值。现在值和设定值相等之后,显示出加数计数器画面。
   ▼2→4B04 件数减数计数器 减算计数进行1个循环缝的各个现在值。现在值到达0之后,显示出减数计数器画面。
- ●22.4B05 底线加数计数器
   每缝制 10 针,在现在值的基础上进行加算。现在值和设定值相等之后,显示计数器加数画面。
   ●22.4B06 底线减数计数器
  - 每缝制10针,在现在值的基础上进行减算。现在值等于0之后,显示计数器加数画面。
- ₩→● B07 不使用计数器

#### (8) 计数器加数的解除方法

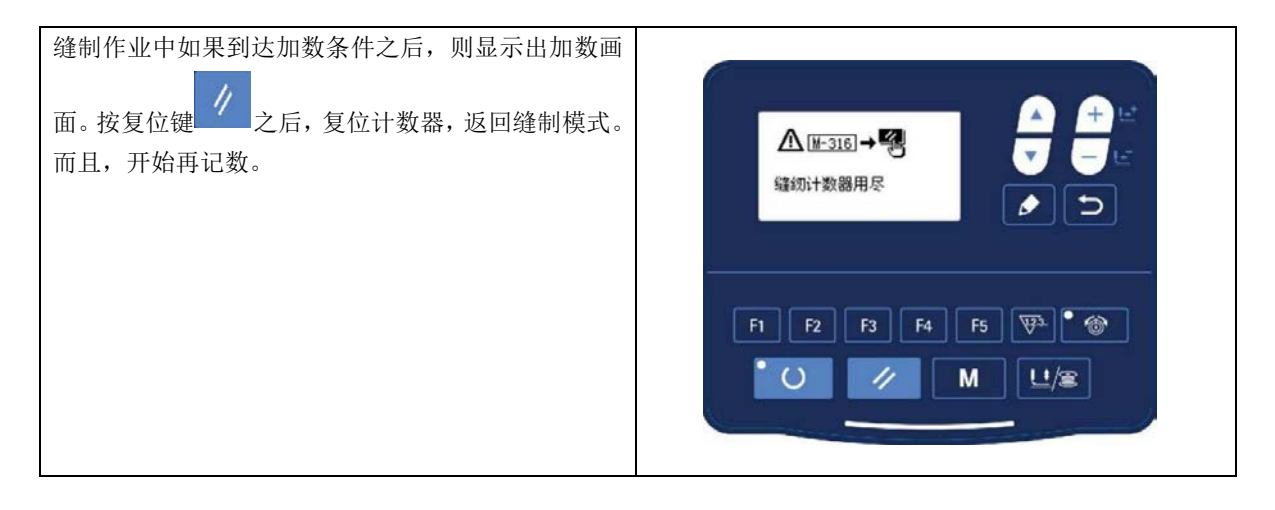

#### 2.4.7 使用计数器的缝制

脚踏板分为三档:1档压脚下降;2档正常缝制;3档(脚跟向后反踩)为急停档。

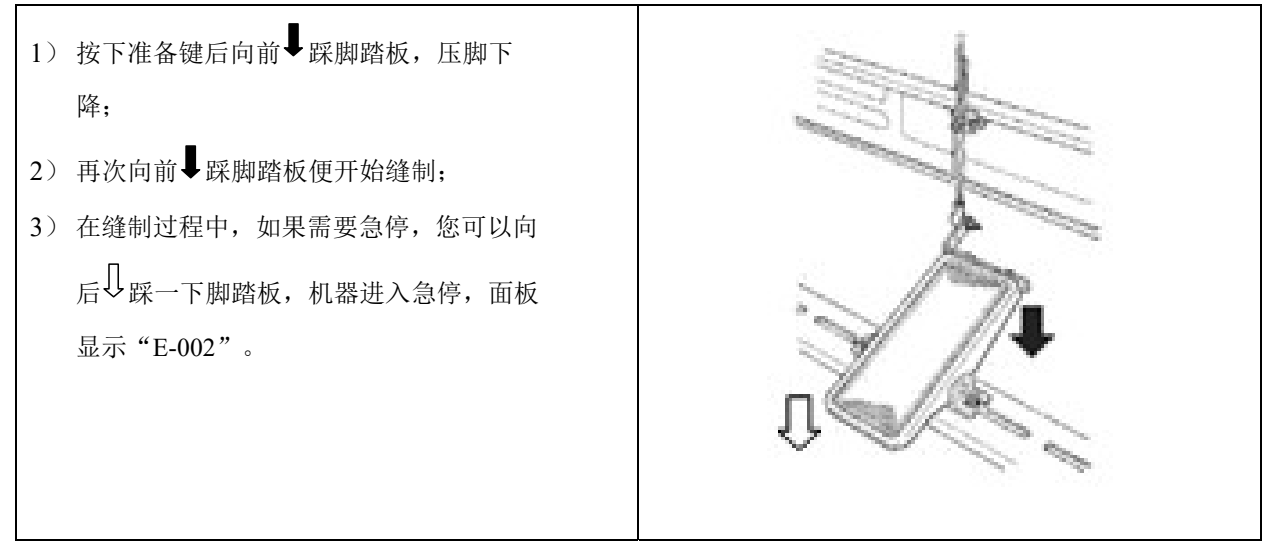

#### (9) 面板急停

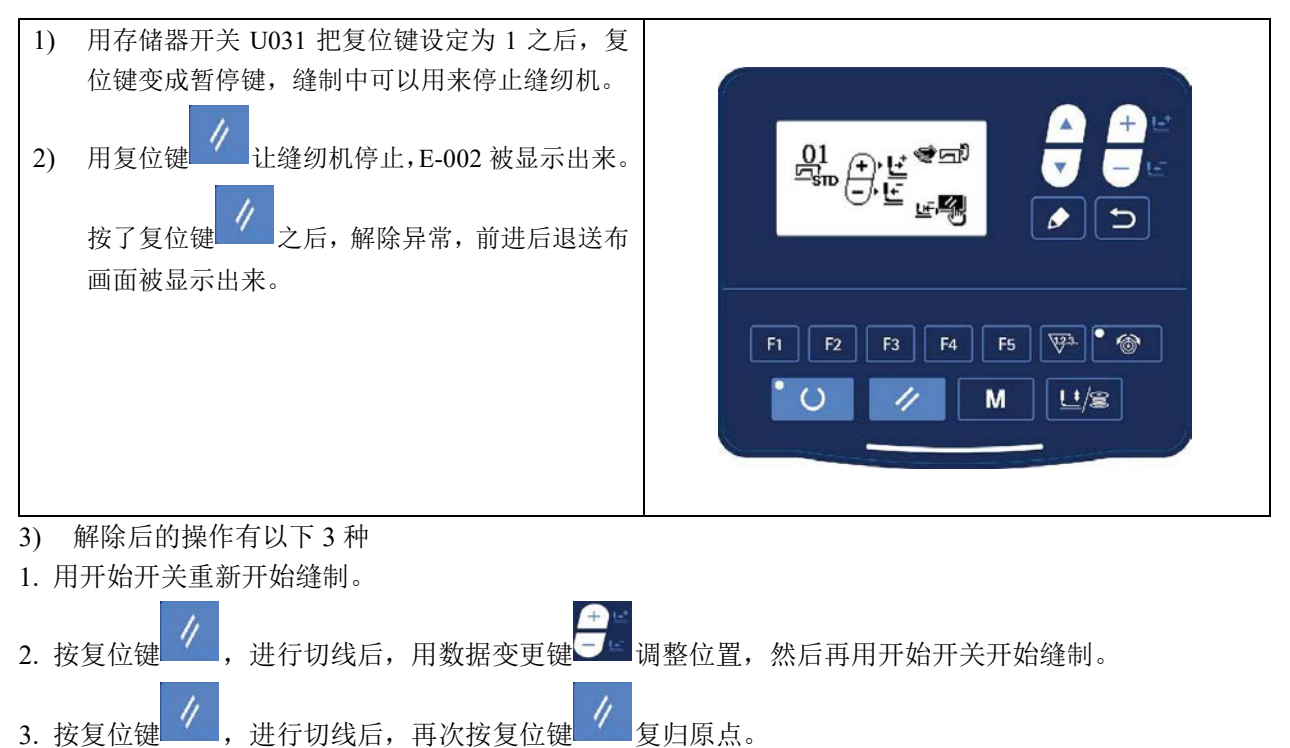

4.按复位键进行切线后,再次踩踏板可继续进行缝制。

### 2.5 设置 P 花样与 C 花样

#### 2.5.1 使用图案键进行缝制

可以把已经登记的图案(No.1~200)登记到 P1~P99 上。变更扩大缩小率、最高转速限制、线张力、缝制位置就可以登记,用图案 No. 的滚动窗口选择同样可以登记图案,可以一次地叫出 P1~P25。

\*选择了 P6<sup>~</sup>P25 时,用下表所示的\_\_\_\_\_\_F3 \_\_\_\_F4 \_\_\_\_5 键的组合(同时按)进行缝制。

| P-No. | 选择键   | P-No. | 选择键   | P-No. | 选择键      | P-No. | 选择键      |
|-------|-------|-------|-------|-------|----------|-------|----------|
| P1    | P1    | P8    | P1+P4 | P15   | P4 +P5   | P22   | P2+P3+P4 |
| P2    | P2    | P9    | P1+P5 | P16   | P1+P2+P3 | P23   | P2+P3+P5 |
| P3    | P3    | P10   | P2+P3 | P17   | P1+P2+P4 | P24   | P2+P4+P5 |
| P4    | P4    | P11   | P2+P4 | P18   | P1+P2+P5 | P25   | P3+P4+P5 |
| P5    | P5    | P12   | P2+P5 | P19   | P1+P3+P4 |       |          |
| P6    | P1+P2 | P13   | P3+P4 | P20   | P1+P3+P5 |       |          |
| P7    | P1+P3 | P14   | P3+P5 | P21   | P1+P4+P5 |       |          |

#### (1) 往图案键上的登记

设定例:把图案 No.3、X 扩大缩小 50%、最高速度限制 2,000sti/min、线张力"50"、图案位置右移 0.5mm、前移 1mm 的设定登记到 P2。

| 1) | 打开 (ON) 电源, 然后按模式键 。 (准备<br>完了 LED 应该灭灯) 进入方式设定 (存储器开<br>关设定)。按项目选择键 , 把「04 登记 P<br>花样」设定为选择状态。按编辑键 , 显示<br>图案登记模式。               | M SELLAT<br>11 系紀学校<br>12 计数器设定<br>13 普通花样様<br>M 壁記和辞<br>F1 F2 F3 F4 F5 学 |
|----|----------------------------------------------------------------------------------------------------|---------------------------------------------------------------------------|
| 2) | 按项目选择键, 把标准图案设定为 No.3。<br>按数据变更键, 把 P-No.设定为 2。按了准<br>备键之后, P2 被登记,模式画面被显示出来。<br>按模式键 或者按返回键 。<br>按编辑键 , 然后请用数据变更键 进行<br>项目数据的编辑。 |                                                                           |

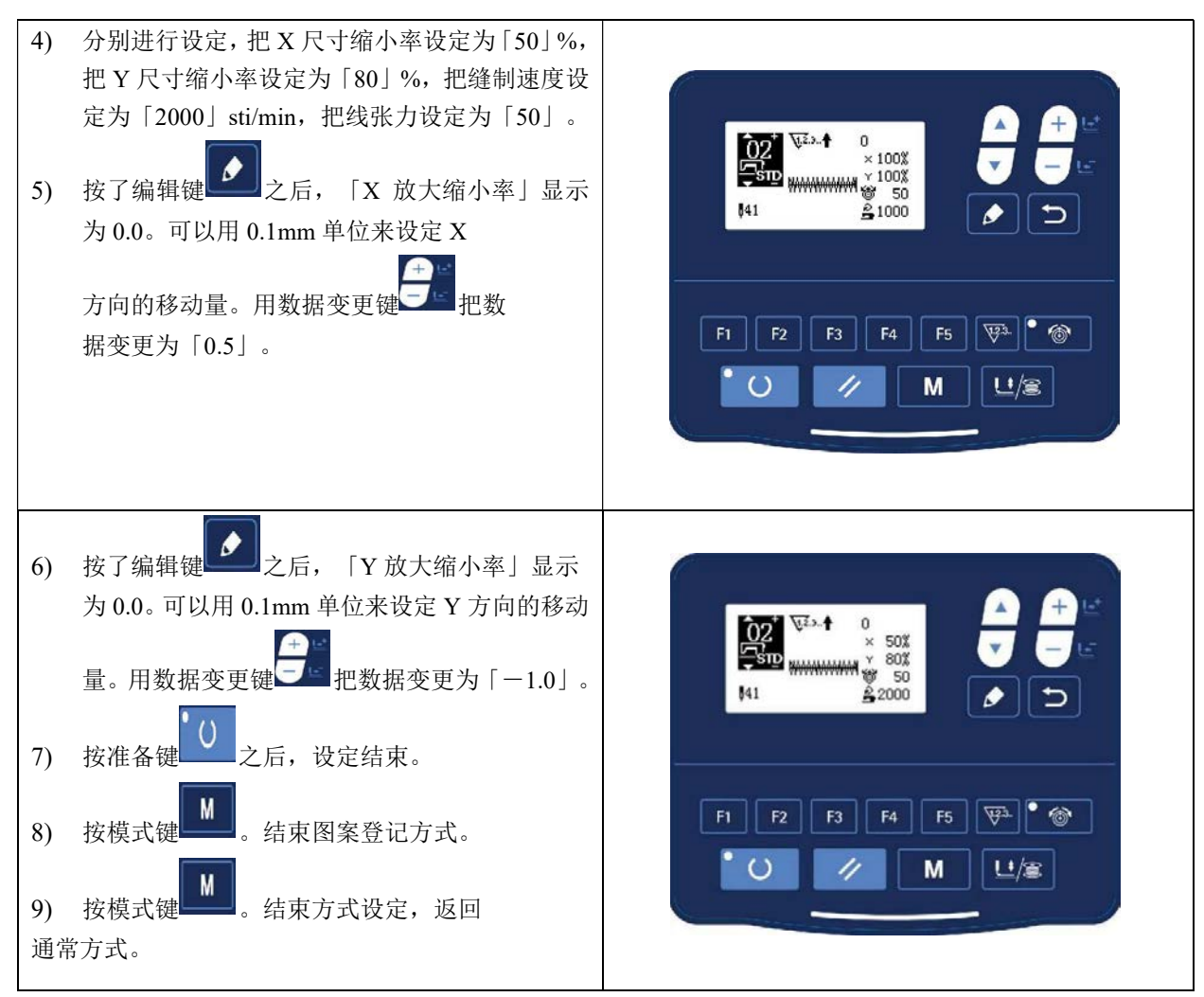

#### 2.5.2 使用组合功能(循环缝制)的缝制

本缝纫机可以顺次地缝制复数的循环缝制图案数据。 最多可以输入 99 个图案,缝制具有多个不同的图案的缝制物时可以使用。 另外,最多还可以登记 99 个数据。需要时,请拷贝之后使用。

#### (1) 循环数据的选择

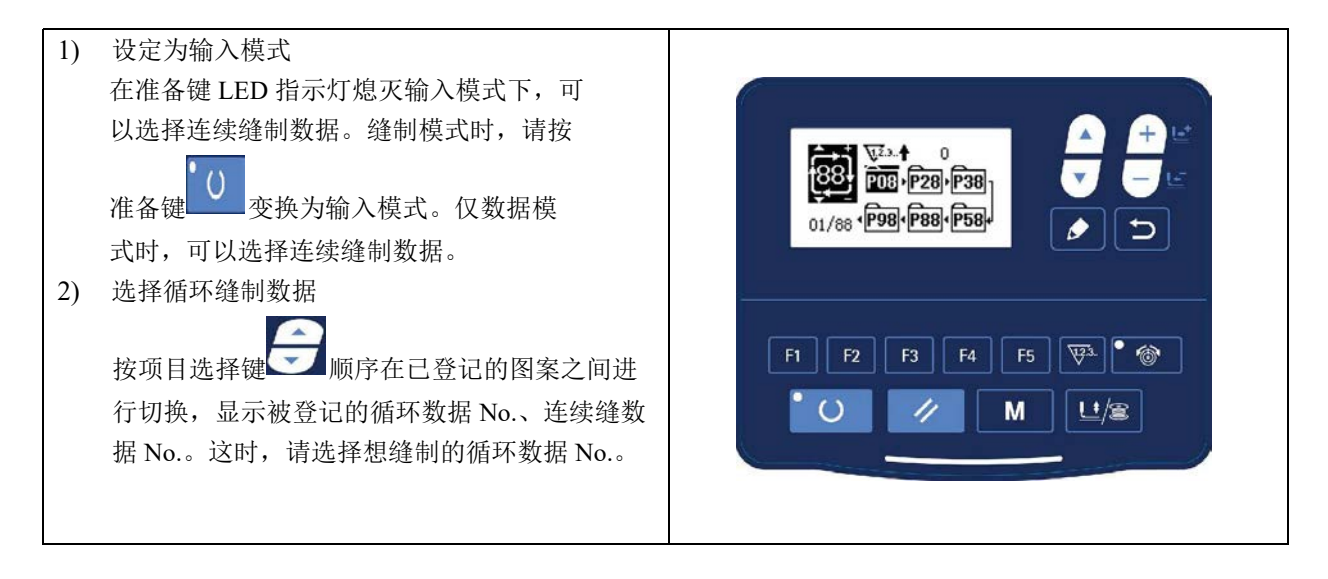

3) 进行缝制

在连续缝制数据被选择的状态下,按了准备键 之后,准备完了 LED 亮灯,变成可以缝制。 购买时仅登记了循环数据 No.1,没有输入缝制图案,不能成为缝制状态。因此,请参照下页(2)循环 数据的编辑方法进行输入。

#### (2) 循环缝数据的编辑方法

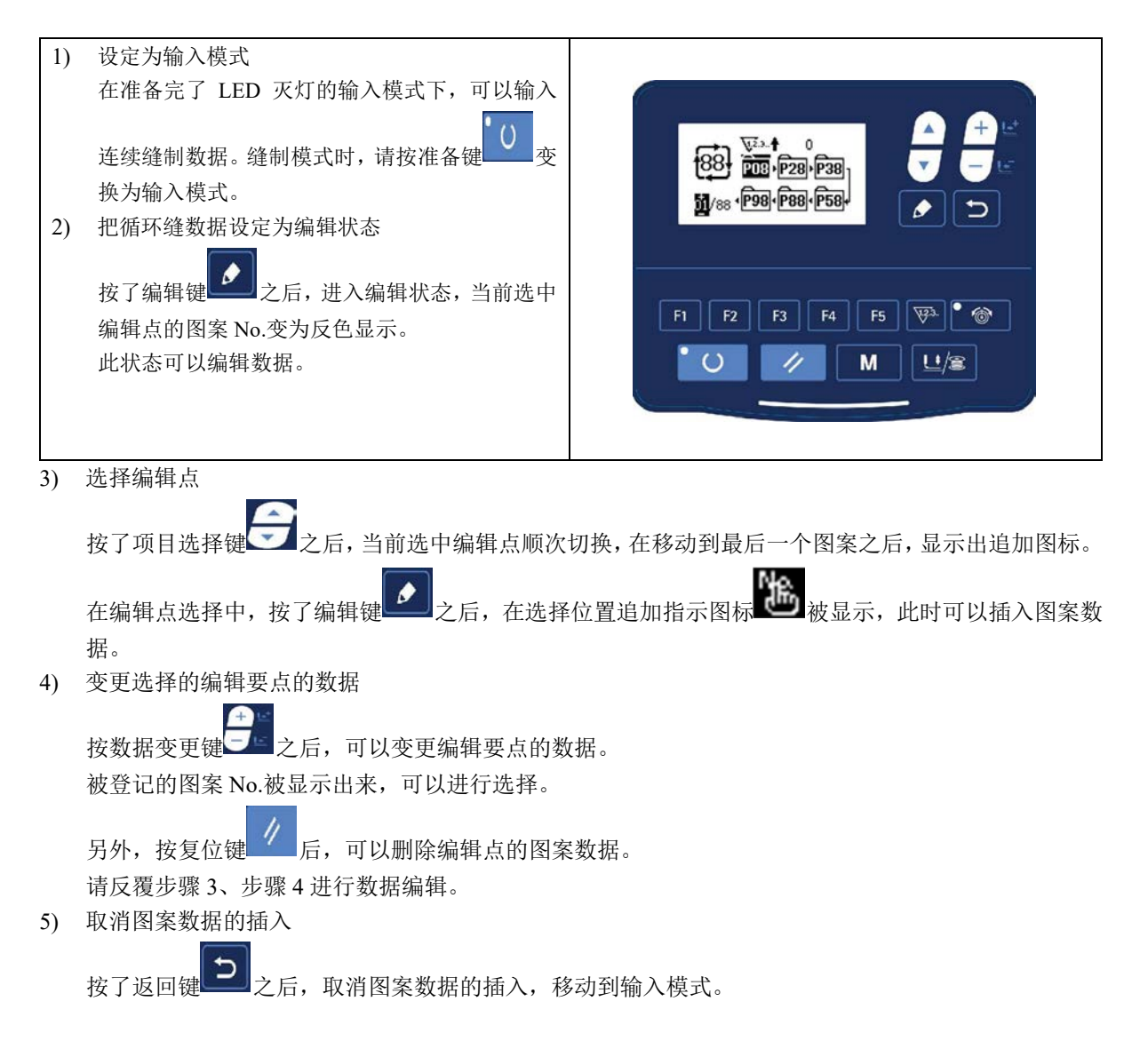

#### (3) 缝制操作

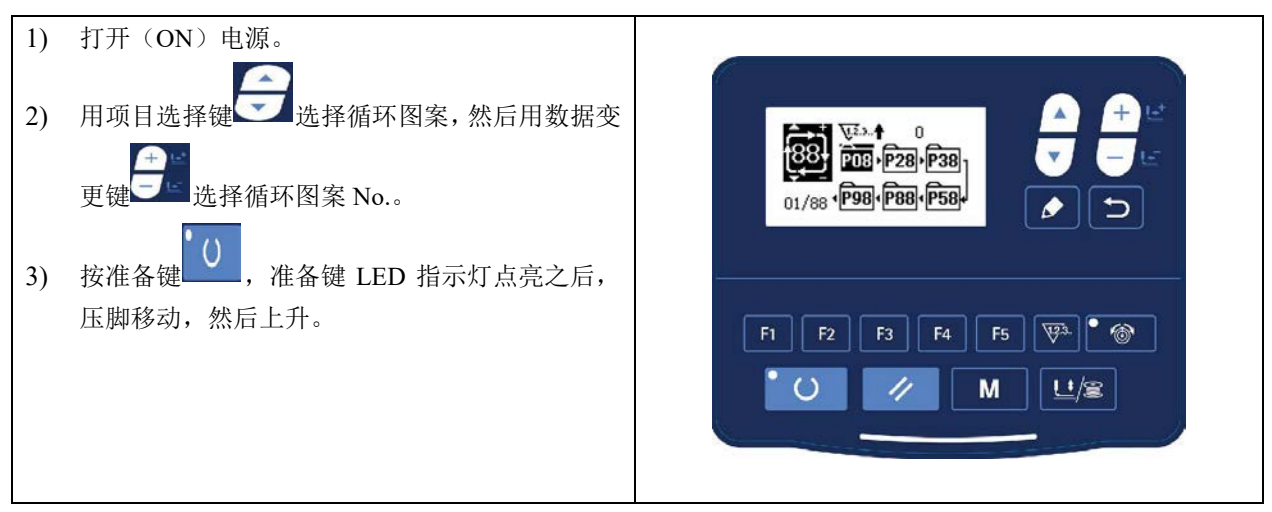

#### 2.6 复制 / 删除 P 花样和 C 花样

可以将已经登记的 P 花样复制为新的 P 花样, C 花样也可以复制。也可以将已经存在的 P 花样或 C 花样删除(但如果只剩下最后一个 C 花样,这个 C 花样是不可以删除的)。

2.6.1 复制 / 删除 P 花样

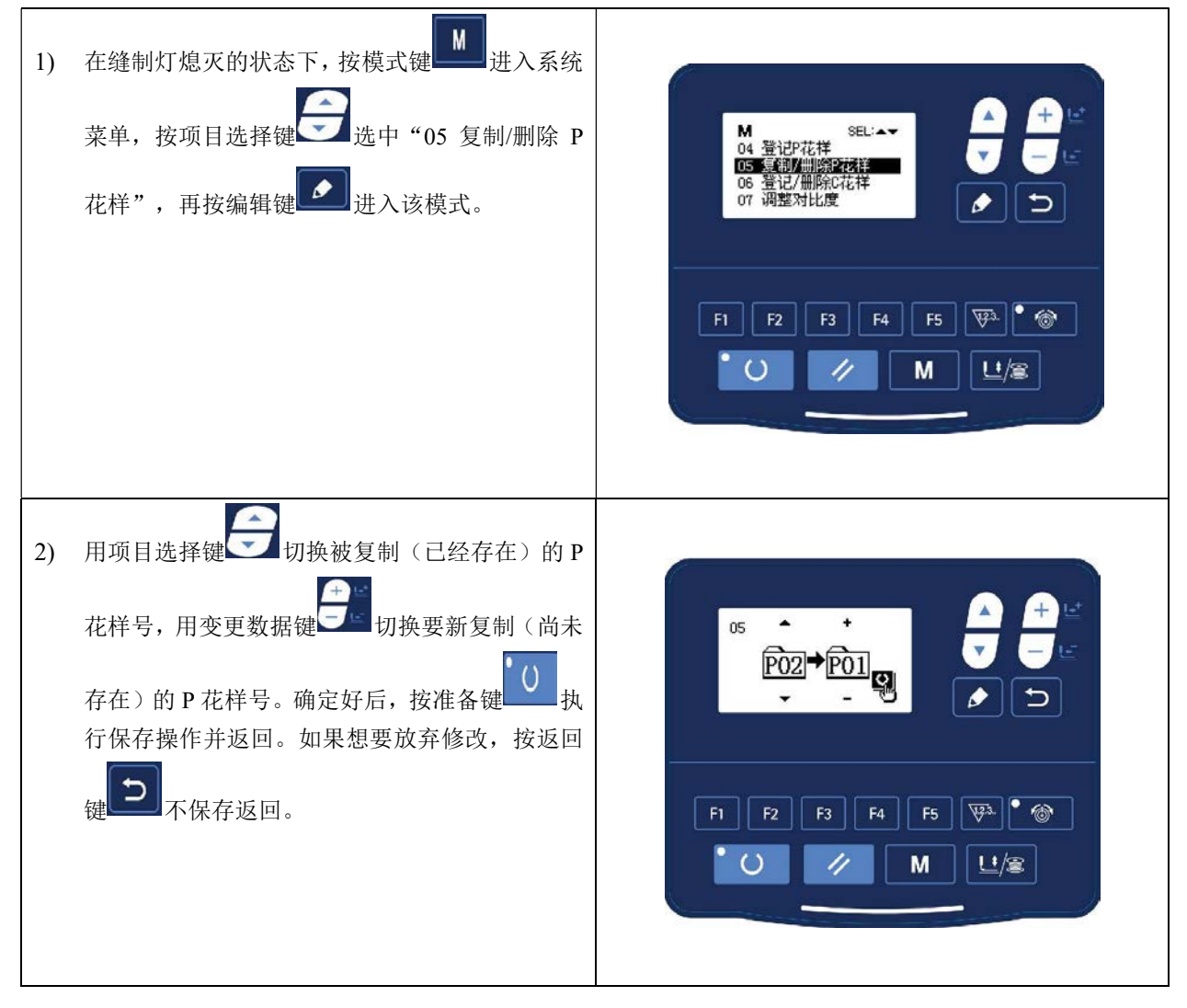

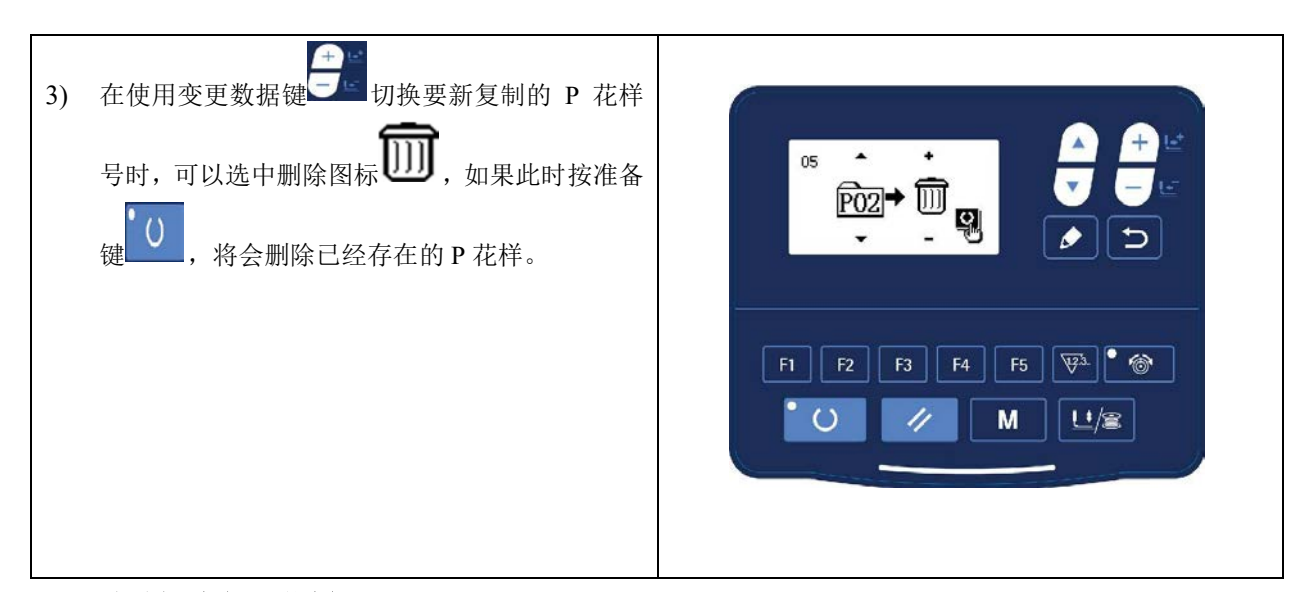

2.6.2 复制 / 删除 C 花样

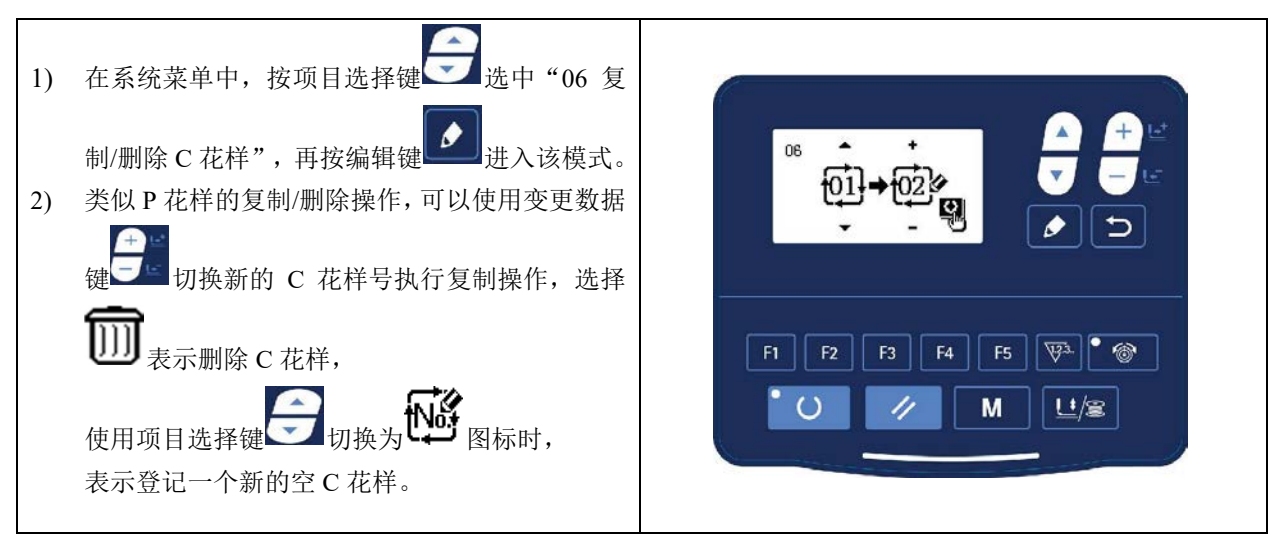

### 2.7 存储器开关的启动和变更

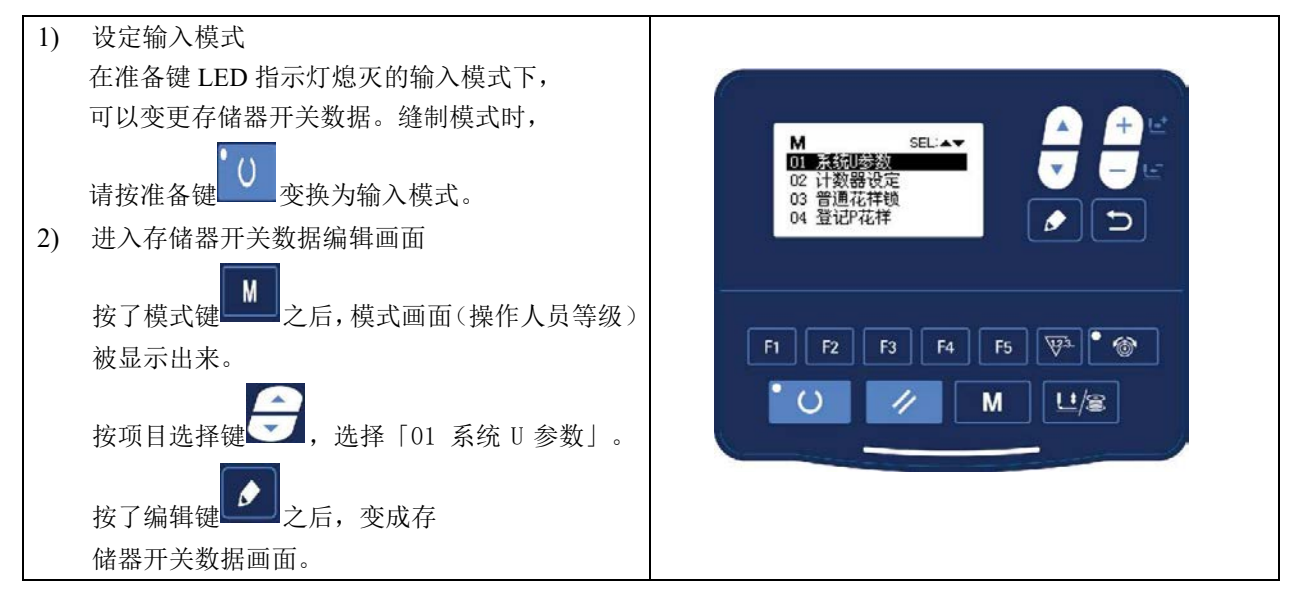

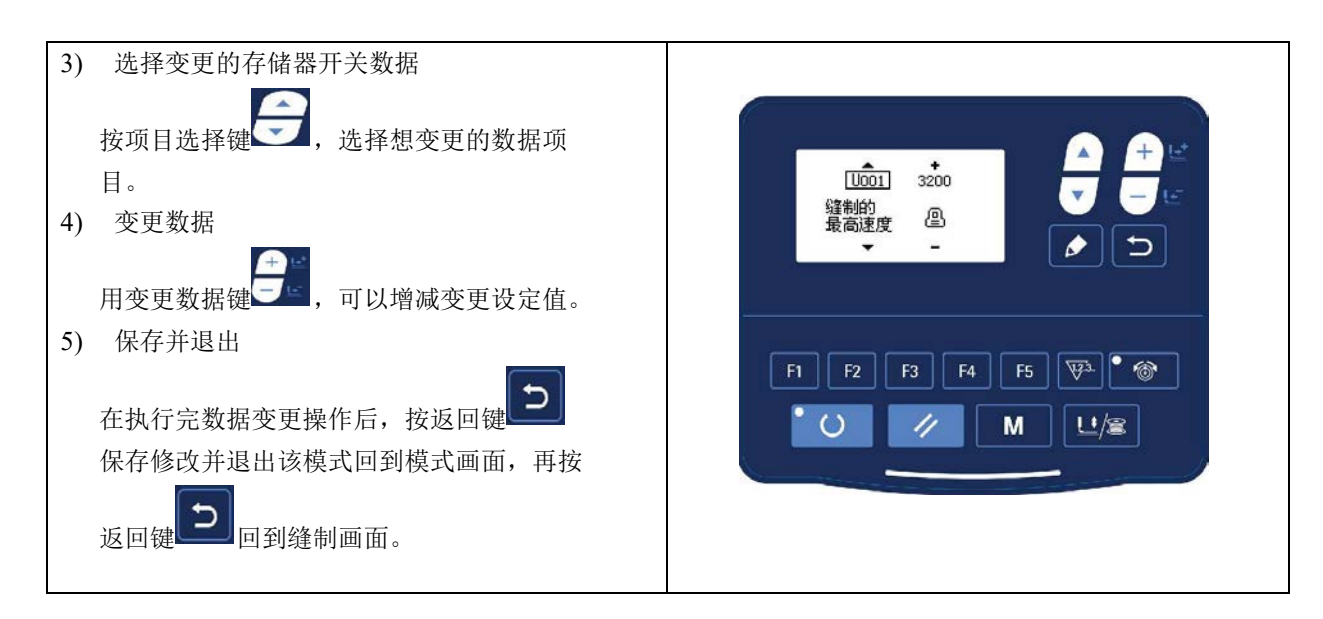

#### 2.7.1 用户参数设置表

| 参数号  | 功能                  | 调整范围                 | 初值   | 备注 |
|------|---------------------|----------------------|------|----|
| U001 | 缝制的最高速度。            | 400~3200             | 3200 |    |
| U002 | 第1针的缝制速度。(抓线)       | 400~1500             | 1500 |    |
| U003 | 第2针的缝制速度。(抓线)       | 400~3200             | 3200 |    |
| U004 | 第3针的缝制速度。(抓线)       | 400~3200             | 3200 |    |
| U005 | 第4针的缝制速度。(抓线)       | 400~3200             | 3200 |    |
| U006 | 第5针的缝制速度。(抓线)       | 400~3200             | 3200 |    |
| U007 | 第1针的线张力(抓线)         | 0~200                | 200  |    |
| U008 | 切线时的线张力             | 0~200                | 0    |    |
| U009 | 切线时的线张力变换同步时间       | $-6 \sim 4$          | 0    |    |
| U010 | 第1针的缝制速度。           | 400~1500             | 400  |    |
| U011 | 第2针的缝制速度。           | 400~3200             | 900  |    |
| U012 | 第3针的缝制速度。           | 400~3200             | 3200 |    |
| U013 | 第4针的缝制速度。           | 400~3200             | 3200 |    |
| U014 | 第5针的缝制速度。           | 400~3200             | 3200 |    |
| U015 | 第1针的线张力             | 0~200                | 0    |    |
| U016 | 缝制开始的线张力变换同步时<br>间。 | $-5 \sim 2$          | 0    |    |
| U025 | 压脚分段开关              | 0: 压脚分段<br>1: 禁止压脚分段 | 1    |    |
| U026 | 压脚分段高度调整            | $50 \sim 90$         | 70   |    |

| U031 | 急停使能            | 0: 无效<br>1: 操作盘复位键<br>2: 外接急停开关                                         | 0    |  |
|------|-----------------|-------------------------------------------------------------------------|------|--|
| U032 | 禁用蜂鸣器           | 0: 不响蜂鸣音<br>1: 操作盘操作音<br>2:操作盘操作音和报警提示音                                 | 2    |  |
| U033 | 设定抓线放开的针数       | 1~7 针                                                                   | 2    |  |
| U034 | 可以推迟抓线的同步时间     | $-20 \sim 0$                                                            | 0    |  |
| U035 | 可以禁止上线抓线控制      | 0:通常<br>1:禁止                                                            | 1    |  |
| U036 | 送布动作的同步时间调整     | -8~16                                                                   | 12   |  |
| U037 | 缝制结束后压脚状态       | <ul><li>0:先回起缝点再抬压脚;</li><li>1:回起缝点同时抬压脚;</li><li>2:踩踏板手动抬压脚;</li></ul> | 1    |  |
| U038 | 禁止抬压脚           | 0: 普通<br>1: 禁止抬压脚                                                       | 0    |  |
| U039 | 缝制结束后原点检索设定     | 0: 不检索原点<br>1: 检索原点                                                     | 0    |  |
| U040 | 设定循环缝制时的原点检索    | 0:不检索原点<br>1:每1图案结束                                                     | 0    |  |
| U041 | 设定 P 花样缝制时的原点检索 | 0: 不检索原点<br>1: 检索原点                                                     | 0    |  |
| U042 | 设定针杆停止位置        | 0: 上位置<br>1: 上死点                                                        | 0    |  |
| U046 | 禁止剪线            | 0: 通常<br>1: 禁止切线                                                        | 0    |  |
| U049 | 绕线速度            | 800~2000                                                                | 1600 |  |
| U063 | XY 缩放率设定方式      | 0: 按百分比设定<br>1: 按尺寸设定                                                   | 0    |  |
| U135 | 起缝前压脚动作设定       | 0: 压脚在起缝点待命<br>1: 压脚在原点待命                                               | 0    |  |
| U200 | 语言选择            | 根据设置选择语言                                                                | 简体中文 |  |
| U212 | 气动外压脚分离下降动作设定   | 0: 同时下降<br>1: 先下降左再下降右<br>2: 先下降右再下降左                                   | 0    |  |
| U213 | 气动外压脚分离上升动作设定   | 0: 同时上升<br>1: 先上升左再上升右<br>2: 先上升右再上升左                                   | 0    |  |
| U214 | 翻转压脚使能          | 0: 禁止<br>1: 使能                                                          | 1    |  |

### 3 服务参数设置

服务参数有别于普通参数,一般禁止用户自行更改,这些参数提供给专业技术人员,供其调试时使用。

#### 3.1 服务参数的开启和变更

在准备键 LED 指示灯熄灭的状态下,长按模式键 持续按住 3 秒,听到蜂鸣器响声后,就能对服务 参数进行启动与变更。

服务参数的修改与普通参数相同,具体操作方法可参考【02.7存储器开关的启动和变更】一节。

#### 3.2 服务参数列表

| 参数号  | 功能               | 调整范围                                                                                        | 初值   | 备注 |
|------|------------------|---------------------------------------------------------------------------------------------|------|----|
| K001 | 脚踏板类型            | <ol> <li>0:模拟单踏板</li> <li>1:数字单踏板</li> <li>2:双踏板</li> <li>3:双踏板,但只运行踏<br/>板起控制作用</li> </ol> | 0    |    |
| K002 | 中压脚控制方式          | <ul> <li>0:无中压脚控制</li> <li>1:未使用</li> <li>2:电磁铁控制中压脚</li> <li>3:机械控制中压脚</li> </ul>          | 0    |    |
| K019 | 气动外压脚上升时间        | 0~90                                                                                        | 30   |    |
| K021 | 模拟单踏板开关位置        | $50 \sim 200$                                                                               | 70   |    |
| K022 | 模拟单踏板高低段行程开关位置   | 50~200                                                                                      | 120  |    |
| K023 | 模拟单踏板启动开关位置      | 50~200                                                                                      | 185  |    |
| K027 | 踩踏板时压脚下降速度       | 100~4000pps                                                                                 | 4000 |    |
| K028 | 踩踏板时压脚上升速度       | 100~4000pps                                                                                 | 1500 |    |
| K029 | 缝制结束时切线压脚上升速度    | 100~4000pps                                                                                 | 3000 |    |
| K036 | 结束前4针的缝制速度       | 400~3200                                                                                    | 3200 |    |
| K037 | 结束前3针的缝制速度       | 400~3200                                                                                    | 3200 |    |
| K038 | 结束前2针的缝制速度       | 400~3200                                                                                    | 3200 |    |
| K039 | 结束前1针的缝制速度       | 400~2500                                                                                    | 2500 |    |
| K043 | 剪线速度             | 300~800                                                                                     | 800  |    |
| K044 | 切线时有无送布的操作       | 0: 无送布<br>1: 有送布                                                                            | 0    |    |
| K045 | 切线时送布针孔导向直径      | 16~40 (1.6mm~4.0mm)                                                                         | 16   |    |
| K046 | 主轴响应加快           | 0~1                                                                                         | 1    |    |
| K056 | +X 方向(右侧)的移动限定范围 | $0\sim\!50$ mm                                                                              | 20   |    |
| K057 | -X方向(左侧)的移动限定范围  | $0\sim$ 50mm                                                                                | 20   |    |
| K058 | +Y 方向(后面)的移动限定范围 | $0\sim 30$ mm                                                                               | 15   |    |
| K059 | -Y 方向(前面)的移动限定范围 | $0\sim 30$ mm                                                                               | 15   |    |
| K064 | 拔线方式选择           | 0: 电磁铁拨线<br>1: 电机拨线                                                                         | 1    |    |
| K066 | 压脚联动拨线操作脉冲数      | 30~60                                                                                       | 45   |    |

| K074 |              | 0: 气阀控制                                                                                      | 1    |                              |
|------|--------------|----------------------------------------------------------------------------------------------|------|------------------------------|
| 1074 | 7压冲压的万式远汗    | 1: 电机控制                                                                                      | I    |                              |
| K095 | 剪线角度         | -10~10                                                                                       | 0    |                              |
| K007 |              | 0: 自动切线                                                                                      | 1    |                              |
| 1091 | 芯仔旧的93万式     | 1: 手动切线                                                                                      | I    |                              |
| K102 | X步进电机全流参数    | 0~15                                                                                         | 8    | 需重新上电生效                      |
| K104 | Y步进电机全流参数    | 0~15                                                                                         | 9    | 需重新上电生效                      |
| K106 | 抓线步进电机全流参数   | 0~15                                                                                         | 7    | 需重新上电生效                      |
| K108 | 压脚步进电机全流参数   | 0~15                                                                                         | 9    | 需重新上电生效                      |
| K109 | X步进电机半流参数    | 0~15                                                                                         | 7    | 需重新上电生效                      |
| K110 | Y步进电机半流参数    | 0~15                                                                                         | 6    | 需重新上电生效                      |
| K111 | 压脚步进电机半流参数   | 0~15                                                                                         | 5    | 需重新上电生效                      |
| K112 | 主轴停车补偿       | -10~10                                                                                       | 0    |                              |
| K120 | 加润滑油报警针数     | 3000~12000                                                                                   | 4000 | 单位:万针                        |
|      |              | 0: 可清零可加减;                                                                                   |      |                              |
|      |              | 1: 可清零不可加减;                                                                                  |      |                              |
| K121 | 计数器锁定        | 2: 不可清零可加减;                                                                                  | 0    |                              |
|      |              | 3: 不可清零不可加减                                                                                  |      |                              |
| K122 | OC 长度微调      | $-128 \sim 128$                                                                              | 0    |                              |
| K123 | OD 长度微调      | $-128 \sim 128$                                                                              | 0    |                              |
| K124 | BD长度微调       | $-512 \sim 512$                                                                              | 0    |                              |
| K125 | OC 长度设定      | 1780~2380                                                                                    | 2080 |                              |
| K126 | OD 长度设定      | 1440~2040                                                                                    | 1740 |                              |
| K127 | BD 长度设定      | 430~630                                                                                      | 530  |                              |
| K128 | 步进驱动类型设定     | 0: DSP1 闭环, DSP2 闭环;<br>1: DSP1 开环, DSP2 闭环;<br>2: DSP1 闭环, DSP2 开环;<br>3: DSP1 开环, DSP2 开环; | 0    | 需重新上电生效                      |
| K129 | 步进驱动模式设定     | 0~15                                                                                         | 12   |                              |
| K130 | XY 送布同步模式    | 0:关闭<br>1:开启                                                                                 | 1    |                              |
| K135 | 分线延时         | $-10 \sim 30$                                                                                | 0    |                              |
| K136 | XY 送布起始角度设定  | $-10 \sim 30$                                                                                | 0    |                              |
| K137 | 起针夹线器松开角度    | $-150 \sim 150$                                                                              | 0    |                              |
| K138 | 起针夹线器剪线后夹紧时间 | -2~1                                                                                         | 0    | -2 表示关闭起针<br>夹线器剪线后夹<br>紧动作  |
| K139 | 机针冷却         | -1: 关闭<br>0~30: 开启                                                                           | 0    | 开启数值表示延<br>迟关闭时间,单位<br>100mS |
| K140 | 线张力控制方式      | 0: 电子夹线                                                                                      | 0    |                              |

|      |             | 1: 机械夹线                                                                         |    |                                                  |
|------|-------------|---------------------------------------------------------------------------------|----|--------------------------------------------------|
| K141 | 支线电磁铁吸合力度微调 | $-20 \sim 20$                                                                   | 0  |                                                  |
| K142 | 支线电磁铁保持力度微调 | -40~40                                                                          | 0  |                                                  |
| K144 | 线张力微调       | -100~100                                                                        | 0  |                                                  |
| K150 | 禁用机头翻到开关    | 0: 普通         1: 机头翻起安全形状无效                                                     | 0  |                                                  |
| K151 | 布高度检测使能     | 0:关闭<br>1:开启                                                                    | 0  |                                                  |
| K152 | 布高度微调       | -100~100                                                                        | 0  |                                                  |
| K160 | 禁止反踩踏板急停    | 0~1                                                                             | 0  | <ol> <li>0: 允许反踩急停</li> <li>1: 禁止反踩急停</li> </ol> |
| K161 | 切布动作设置      | 0: 踩踏板一档时<br>1: 踩踏板二档时                                                          | 0  | 针对自动吸料剪<br>料机型(1900GMC)                          |
| K162 | 切布后吸气保持时间   | 0~30                                                                            | 0  | 针对自动吸料剪<br>料机型<br>(1900GMC),单位:<br>100mS         |
| K163 | 切布后送布前延迟时间  | 0~30                                                                            | 0  | K163                                             |
| K169 | 空送速度        | 0~10                                                                            | 10 | 越大越快                                             |
| K170 | 拨线中压脚延时     | 0~20                                                                            | 0  | 单位: 50mS                                         |
| K171 | 拨线中压脚下降     | 0:不下降<br>1:下降                                                                   | 0  |                                                  |
| K172 | 断线检测针数设定    | 0~10                                                                            | 0  | 大于0表示断线后<br>过多少针急停<br>0表示关闭断线检<br>测              |
| K174 | 剪刀位置传感器使能   | 0: 禁用<br>1: 开启                                                                  | 0  |                                                  |
| K177 | 剪线终止角度      | 0~40                                                                            | 0  |                                                  |
| K180 | (X) 电机找原点方式 | 0~4                                                                             | 0  |                                                  |
| K181 | (Y) 电机找原点方式 | 0~4                                                                             | 0  |                                                  |
| K182 | (C) 电机找原点方式 | 0~4                                                                             | 0  |                                                  |
| K183 | (P) 电机找原点方式 | 0~4                                                                             | 0  |                                                  |
| K190 | XY 送布同步设置   | <ol> <li>0:同时开始</li> <li>1:同时结束</li> <li>2:同时开始且同时结束</li> <li>3:中点重合</li> </ol> | 0  |                                                  |

| K191 | 起缝第一针送布角度微调 | -30~30                                                         | 0 |              |
|------|-------------|----------------------------------------------------------------|---|--------------|
| K192 | 起缝第二针送布角度微调 | -30~30                                                         | 0 |              |
| K193 | 起缝第三针送布角度微调 | -30~30                                                         | 0 |              |
| K194 | 结束前三针送布角度微调 | -30~30                                                         | 0 |              |
| K195 | 结束前2针送布角度微调 | -30~30                                                         | 0 |              |
| K196 | 结束前1针送布角度微调 | -30~30                                                         | 0 |              |
| K197 | XY 送布起始角度微调 | -30~30                                                         | 0 |              |
| K198 | XY 送布结束角度微调 | -30~30                                                         | 0 |              |
| K227 | 主轴电机类型      | 0: 0830-F11<br>1: 0830-F01                                     | 0 | 需重新上电生效      |
| K228 | 主轴停车锁轴使能    | 0~1                                                            | 0 |              |
| K229 | 主轴穿透模式      | 0:关闭<br>1:开启                                                   | 0 | 需重新上电生效      |
| K231 | 踏板自动缝       | 0~255                                                          | 0 | 需重新上电生效      |
| K240 | 扩展外设        | <ul><li>0:关闭</li><li>1:内建时序无外扩系统</li><li>2:内建时序有外扩系统</li></ul> | 0 | 需重新上电生效      |
| K241 | 机型设定        | 0: 套结(加固)<br>7: 钉扣                                             | 0 |              |
| K242 | 扩展机型 ID     | 0~255                                                          | 0 | 设置扩展机型功<br>能 |

注: 以上参数只供维修人员使用, 用户不能轻易改动。

#### 3.3 恢复出厂默认设置

当用户无意中修改了某些出厂时设置好的参数或者电控系统出现故障时,可以尝试使用"恢复出厂默 认设置"功能,进行系统恢复。

注意:恢复出厂默认设置,用户以前设定的数据参数将会被覆盖,使用此功能时,请慎重考虑,如不 清楚,应及时联系厂家技术人员,在其指导下进行操作。

具体操作步骤如下:

 在缝制灯熄灭的状态下,按住模式键 持续3秒,面板蜂鸣器会鸣响一声,然后按 键选中 "13 恢复出厂设置",然后按辑键 ,进入恢复出厂设置菜单,再按项目选择键 选择要恢 复的项目,确定后按准备键 ,确认执行恢复操作。面板会先提示"操作执行中,请勿关机!" 表示正在执行恢复操作,此时不可以关闭电源。当经过一段时间后恢复完成,面板会提示"请关 机!"信息,关闭电源再打开电源后,就完成了恢复出厂设置的操作。

- 注意:在确认恢复操作后,系统进行恢复过程中,面板会提示"操作执行中,请勿关机!",如 果断电,恢复过程将被迫中断,将不能完成恢复出厂默认设置,会导致操作失败。
- 3.4 软件版本显示

| 在缝制灯灭的状态下,也     | 长按模式键  3秒, | 此时能听到蜂鸣器响一声, | 松开模式键,然后按▼    |
|-----------------|------------|--------------|---------------|
| 键 选中 "08 查询软件版  | 本"。再按编辑键   | 一进入软件版本查看界面。 | 之后按▲键 ▲ 或▼键 ▼ |
| 选择需要查看的版本。软件版   | 反本按顺序显示如下: |              |               |
| 主控: 机型-MC-厂家代号  | 号-版本号      |              |               |
| 操作箱: 机型-LKD2-厂》 | 家代号-版本号    |              |               |
| 步进 1: 机型-MD1-厂家 | 代号-版本号     |              |               |
| 步进 2: 机型-MD2-厂家 | 代号-版本号     |              |               |
|                 |            |              |               |
| 3.5 查看运行总针数     | x和清除加润滑;   | 油报警信息        |               |

当机器运行一段时间后,可能会出现"M-333机器需要加润滑油了"提示信息,表示需要补充润滑油。 在此种情况下,可以先按复位键 清除报警信息,然后按模式键 进入系统菜单,选择"01系统 U 参数",按编辑键 进入U参数设置模式,再按项目选择键 选择"U245清除加润滑油总针数", 按复位键 就可以清除,机器运行总针数,不再显示该提示信息了。

#### 3.6 用户密码设置及系统 U/K 参数锁定

系统提供了可供用户自行设置的密码管理机制,用户输入设定密码后,可以解锁一些高级功能,如设 置系统参数加锁保护,避免因为误操作修改了关键参数而导致机器出现异常的情况。

#### 3.7 修改用户密码

如果需要使用用户密码,需要先进入密码管理模式修改密码,操作方法为:在缝制灯熄灭的状态下,

长按模式键 持续按住3秒,听到蜂鸣器响声后,按项目选择键 选择"14密码设置",然后按编辑

键上进进入密码输入界面。

| 通过按项目选择键 可以向后移动、向前删除<br>输入的密码位,按变更数据键 设置当前选中位的<br>密码字符。允许输入的密码字符范围是"0~9","A<br>~Z"。                        | 輸入密码 01<br>*********● ● ● ● ● ● ● ● ● ● ● ● ● ● ● |
|----------------------------------------------------------------------------------------------------|---------------------------------------------------|
| 当输入完毕后,按编辑键 确认,如果密码输入正确,就会进入新密码输入界面,否则提示错误并<br>返回系统菜单。<br>注意:出厂默认的密码是都是固定的,有关这方面的<br>详细信息请您与您的机械供应商或代理商联系。 | F1 F2 F3 F4 F5 🖗 🔭                                |

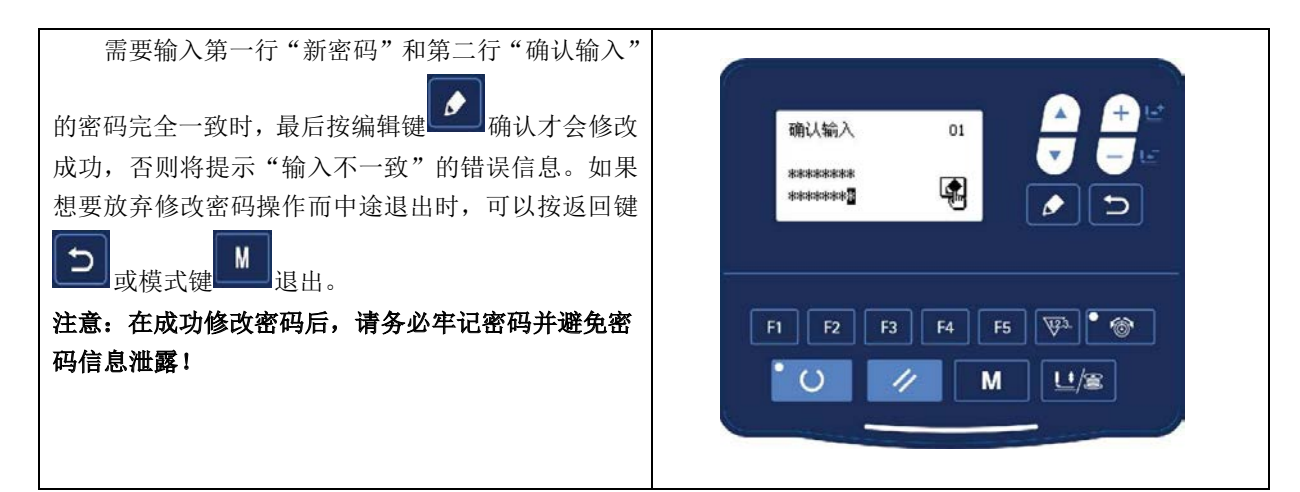

#### 3.7.1 设置系统 U/K 参数锁

此功能可以让用户自行对需要保护的参数加锁或解锁,每一个系统U参数和K参数都可以独立设置锁 定或解锁状态。这里以系统U参数锁举例说明操作方法,K参数方法与U参数类似。

在系统菜单中按项目选择键 3选择"15系统 U参数锁",然后按编辑键 进入密码输入界面,

输入正确密码并按编辑键 MML 确认后即可进入系统 U 参数锁设置界面。如果密码输入不正确,是不能进入该界面的。

| 在该界面下,用项目选择键 选择选择要修改<br>锁定/解锁状态的系统 U 参数,用变更数据键 修                               | 1001 3200<br>発明的<br>強制的<br>通 |
|--------------------------------------------------------------------------------|------------------------------|
| 改参数锁定/解锁状态值。如果显示为图表示对参数加<br>锁,如果显示为图表示对参数解锁。被加锁的参数,<br>在对应的参数修改界面中会显示锁定图标。尝试修改 |                              |
| 在对应的多级修改介面中 云亚尔顿定国称,云试修改<br>参数值时会进入输入密码的界面,只有输入了正确的<br>密码后才可以暂时解开该参数的锁定状态,可以修改 | F1 F2 F3 F4 F5 🖗 🚳           |
| 参数值。一旦从参数设置模式界面返回后,再次进入<br>参数设置界面,这些被设置为锁定的参数仍然会恢复<br>锁定状态。                    |                              |
|                                                                                | м                            |

当设置完毕参数锁以后,可以按返回键 型 或模式键 保存并退出。

### 4 钉扣功能

### 4.1 钉扣功能设定

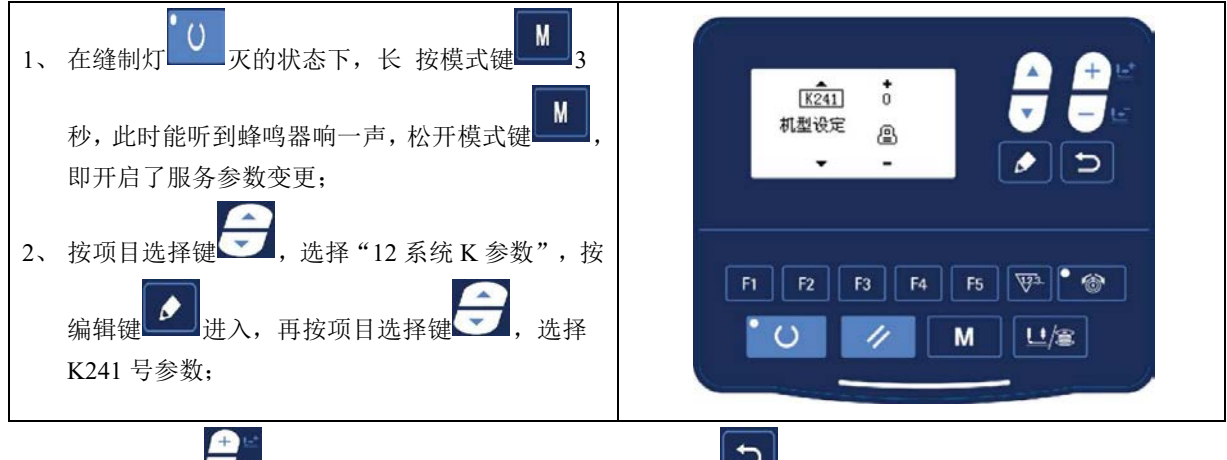

- 3、按变更数据键 , 将参数值变更为 "7", 然后按返回键 确认修改。此时面板会先提示"操作执行中,请勿关机!"的信息,一定不要关闭电源。经过一段时间后面板提示"请关机!"的信息,就可以关闭电源了;
- 4、断电并再次上电后,机器功能变更为钉扣功能。
- 注意:机器的钉扣功能需要钉扣所需的专用压脚等辅助外设,有关这方面的详细信息请您与您的机械供应 商或代理商联系。

### 5 USB 通信功能

#### 5.1 通过 U 盘升级花样

可支持 VDT 花样的单个导入(追加):

- (01) 导入花样:导入(追加)花样,如果导入的花样号已经存在则进行覆盖;
- (02) 导出花样:导出所有外置花样到 USB 存储设备;
- (03) 删除花样:清除(格式化)面板外置花样存储区域;

电控可以使用 U 盘将 VDT 格式的花样输入到系统中,升级后的花样编号为 101<sup>~</sup>200。也可以将电控中 1 01<sup>~</sup>200 号已经存在的花样导出到 U 盘中。

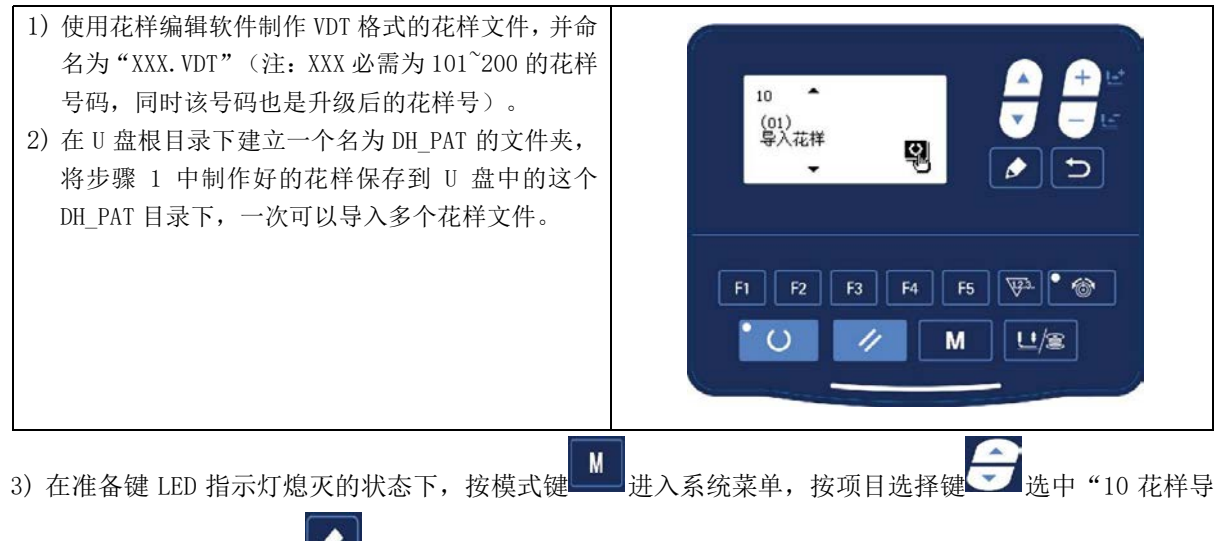

入导出",再按编辑键 🛂 进入该模式。

- 4) 按项目选择键 2 选中"01 导入花样",并将存入花样的 U 盘插入到面板右侧的 USB 接口上。
- 5) 按准备键\_\_\_\_, 面板显示"操作执行中,请勿关机!",开始执行花样导入操作。

注意: 在此步骤操作之前, 请确认已经先将 U 盘插入面板 USB 接口, 如若未插入 U 盘而执行该步骤操作, 则无法进行升级操作, 面板会提示 "M-324U 盘未连接"错误。

6)当升级完毕后,面板显示"操作成功!"并自动回到导入花样模式界面,表示花样升级完成。 注意:如果电控中已经存在101<sup>2</sup>00 号升级的某些花样,也可以通过在U盘中存入命名编号与电控中已存在花存在花样不同的花样文件,并按照上述操作进行花样追加;如果U盘中存入命名编号与电控中已存在花样相同的花样文件,则进行升级操作后,电控中那些编号相同的花样将被替换。 另外,在第4步中,除了将功能号改为01进行花样升级导入操作外,还可以将功能号改为02和03,分别进行花样的导出和删除操作。改为02时的功能是将面板中已导入的花样备份操作,而改为03时的功能是将所有101<sup>2</sup>00 号花样全部删除清空,当电控出现报"M-318外置花样存储空间已满"或"M-319 外置花样存储区数据格式异常"错误时,可以尝试此删除操作。

| <ul> <li>7)打开花样锁:花样升级完毕后,在缝制界面如果选择花样号时,如果不能选中新升级的U盘花样,可能是因为没有将花样锁打开,101<sup>2</sup>00号花样出厂默认时是锁定不能选择的,需要进行如下操作:</li> <li>在准备键 LED 指示灯熄灭的状态下,按模式键</li> <li>进入系统菜单,按项目选择键</li> <li>选中"03 普通花样锁",再按编辑键</li> <li>进入该模式。</li> <li>在该模式中,左半部分A显示的是普通花样号,可</li> </ul> | M SEL:▲▼<br>(22 计数器设置<br>(37 普通数理数<br>(34 登记?花祥<br>(55 复制/册除P花祥<br>F1 F2 F3 F4 F5 受為 ● @<br>「」 」 」<br>M 単/塞 |
|----------------------------------------------------------------------------------------------------|----------------------------------------------------------------------------------------------------|
| 以按项目选择键                                                                                                    |                                                                                                    |
| 8)用项目选择键 和用数据变更键 将导入的                                                                                                    | 花样打开,按返回键 保存修改回到系统菜单,再                                                                                      |
| 按返回键 🕒 返回到正常缝制模式。                                                                                                    |                                                                                                    |

### 5.2 通过 U 盘升级软件

可以通过 U 盘升级主控、面板和步进程序。程序都需要放到 U 盘 update 目录下。

- (01) 升级主控: 文件名为 "mControl\_6GR";
- (02) 升级步进 DSP1: 文件名为"dsp1\_6GT";
- (03) 升级步进 DSP2: 文件名为"dsp2\_6GT";

| 按准备键 后开始升级。 | 09<br>(01)<br>升级主控<br>図 |
|-------------|-------------------------|
|             | F1 F2 F3 F4 F5 💬 • 🛞    |

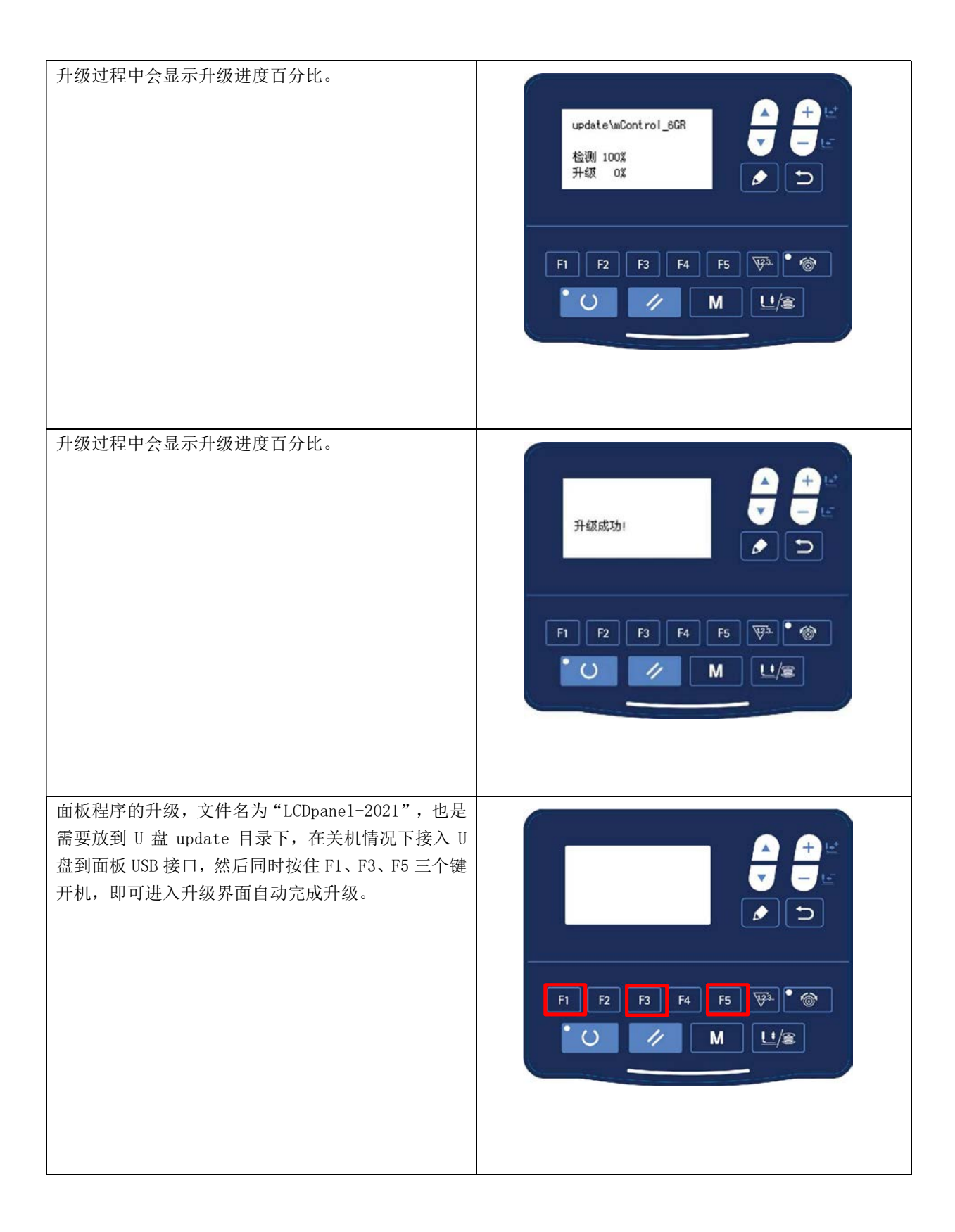

### 5.3 通过 U 盘升级步进参数和步进曲线

可以通过 U 盘升级步进驱动器的参数和曲线。数据文件都需要放到 U 盘 update 目录下。

- (01) 导入 DSP1 配置参数: 文件名为 "Dsp1StepPara\_6G";
  - (02) 导入 DSP2 配置参数: 文件名为 "MStepPara\_6G";
- (03) 导入 DSP1 曲线数据: 文件名为 "Dsp1StepCurve\_6G";
- (04) 导入 DSP2 曲线数据: 文件名为 "MStepCurve\_6G";

| 接准备键                               | 18<br>(01)<br>最近参数<br>で<br>F1 F2 F3 F4 F5 受4<br>で<br>M<br>ビ/窓                                                                                |
|------------------------------------|----------------------------------------------------------------------------------------------------|
| 升级完毕后提示"操作成功!",无需重新开机即可<br>生效新的数据。 | 操作成功:<br>操作成功:<br>マー:<br>マー:<br>マー:<br>マー:<br>マー:<br>マー:<br>マー:<br>の<br>マー:<br>の<br>の<br>の<br>の<br>の<br>の<br>の<br>の<br>の<br>の<br>の<br>の<br>の |

## 6 附录1

### 6.1 套结机花样一览表

| NO | 缝纫图案                                  | 针数 | 长×宽 (mm) | NO | 缝纫图案                                                                                                    | 针数 | 长×宽 (mm) |
|----|---------------------------------------|----|----------|----|----------------------------------------------------------------------------------------------------|----|----------|
| 1  | *******                               | 41 | 16×2     | 2  | Rest and a second second second second second second second second second second second second second second s | 41 | 10.1×2   |
| 3  | <del></del>                           | 41 | 16×2.4   | 4  | <b>~~~~</b>                                                                                                    | 41 | 24×3     |
| 5  | MAAAAAAA                              | 27 | 10×2     | 6  | <del>r~~~~</del>                                                                                               | 27 | 16×2.4   |
| 7  | ₽₩₩₩₩₩₩                               | 35 | 10×2     | 8  | *******                                                                                                    | 35 | 16×2.4   |
| 9  | *****                                 | 55 | 24×3     | 10 | MANAMANAN                                                                                                    | 63 | 24×3     |
| 11 | <mark>₩₩₩</mark>                      | 20 | 6×2.4    | 12 | <b>WWWW</b>                                                                                                    | 27 | 6.1×2.4  |
| 13 | Million Million                       | 35 | 6×2.4    | 14 | <mark>≻≁≫</mark> ≺                                                                                             | 14 | 8×2      |
| 15 | <mark>MANA</mark> A                   | 20 | 8×2.2    | 16 | R <del>WWWW</del>                                                                                              | 27 | 8×2      |
| 17 | · · · · · · · · · · · · · · · · · · · | 20 | 10×0     | 18 |                                                                                                    | 27 | 10×0     |
| 19 |                                       | 27 | 25.2×0   | 20 |                                                                                                    | 35 | 24.8×0   |
| 21 |                                       | 40 | 25.2×0   | 22 |                                                                                                    | 43 | 35×0     |
| 23 | www                                   | 27 | 4×20     | 24 | MMAAAAAAA                                                                                                    | 35 | 4×20     |
| 25 | MANANAM                               | 41 | 4×20     | 26 | MANANANAN                                                                                                    | 55 | 4×20     |

| 27 |                                | 17  | 0×20      | 28 |               | 20  | 0×10      |
|----|--------------------------------|-----|-----------|----|---------------|-----|-----------|
| 29 |                                | 20  | 0×20      | 30 | Ŧ             | 27  | 0×20      |
| 31 |                                | 51  | 10.1×7    | 32 |               | 62  | 12.1×7    |
| 33 |                                | 23  | 10.2×6    | 34 |               | 30  | 12×6      |
| 35 | MMMM                           | 47  | 7×10      | 36 |               | 47  | 7×10      |
| 37 |                                | 89  | 24×3      | 38 | <b>WWWW</b>   | 27  | 8×2       |
| 39 |                                | 25  | 11.8×12   | 40 | $\bigcirc$    | 45  | 12×12     |
| 41 | Manan                          | 28  | 2.4×20    | 42 | ********      | 38  | 2.4×25    |
| 43 | *******                        | 38  | 2.4×25    | 44 | himmin        | 57  | 2.4×30    |
| 45 | lour strate matter water water | 75  | 2.4×30    | 46 | http://www.uk | 41  | 2.4×30    |
| 47 |                                | 89  | 8×8       | 48 |               | 98  | 8×8       |
| 49 |                                | 147 | 8×8       | 50 |               | 163 | 8×8       |
| 51 |                                | 110 | 7.9×7.9   | 52 |               | 120 | 7.9×7.9   |
| 53 |                                | 130 | 7.9×7.9   | 54 | 1             | 51  | 12.4×10.2 |
| 55 | -D                             | 50  | 12.4×10.2 | 56 |               | 52  | 21×6      |

| 57 |                                                            | 57  | 21×6  | 58 |              | 99  | 19×3  |
|----|------------------------------------------------------------|-----|-------|----|--------------|-----|-------|
|    |                                                            |     |       |    |              |     |       |
| 59 |                                                            | 115 | 40×5  | 60 |              | 115 | 40×5  |
|    |                                                            |     |       |    |              |     |       |
| 61 | hadina hadina hadina kang kang kang kang kang kang kang ka | 308 | 6×25  | 62 |              | 257 | 6×20  |
| 63 |                                                            | 108 | 40×30 | 64 | $\mathbf{X}$ | 80  | 40×30 |
| 65 |                                                            | 64  | 40×30 | 66 |              | 96  | 30×30 |
| 67 |                                                            | 76  | 30×30 | 68 |              | 60  | 30×30 |
| 69 |                                                            | 52  | 40×30 | 70 |              | 40  | 40×30 |
| 71 |                                                            | 32  | 40×30 | 72 |              | 44  | 30×30 |
| 73 |                                                            | 36  | 30×30 | 74 |              | 28  | 30×30 |
| 75 | $\bowtie$                                                  | 60  | 40×30 | 76 | $\times$     | 48  | 40×30 |
| 77 | $\bowtie$                                                  | 36  | 40×30 | 78 |              | 56  | 30×30 |
| 79 |                                                            | 44  | 30×30 | 80 |              | 36  | 30×30 |
| 81 | $\ge$                                                      | 67  | 40×30 | 82 | $\times$     | 51  | 40×30 |
| 83 | $\ge$                                                      | 39  | 40×30 | 84 |              | 55  | 30×30 |
| 85 |                                                            | 35  | 30×30 | 86 |              | 42  | 30×30 |

| 87 |           | 145 | 16.2×16.2 | 88  | ALL ALL ALL ALL ALL ALL ALL ALL ALL ALL | 153 | 12×12.4 |
|----|-----------|-----|-----------|-----|-----------------------------------------|-----|---------|
| 89 |           | 74  | 20×24     | 90  |                                         | 54  | 20×24   |
| 91 |           | 65  | 20×20     | 92  |                                         | 49  | 20×20   |
| 93 |           | 39  | 20×20     | 94  |                                         | 63  | 25×20   |
| 95 |           | 51  | 25×20     | 96  |                                         | 45  | 25×20   |
| 97 |           | 42  | 25×20     | 98  |                                         | 33  | 25×20   |
| 99 | $\bowtie$ | 27  | 25×20     | 100 |                                         | 88  | 30×25   |

### 6.2 钉扣机花样一览表

| NO       | 缝纫图案 | 缝线<br>(根) | 标准缝制<br>长 度<br>X(mm) | 标准缝制<br>长 度<br>Y(mm) | N | 10       | 缝纫图案 | 缝线<br>(根) | 标准缝制<br>长 度<br>X(mm) | 标准缝制<br>长 度<br>Y(mm) |
|----------|------|-----------|----------------------|----------------------|---|----------|------|-----------|----------------------|----------------------|
| 1<br>34  |      | 6-6       |                      |                      | 1 | 18<br>14 |      | 6         |                      |                      |
| 2<br>35  |      | 8-8       |                      |                      | 1 | 19<br>15 |      | 8         |                      |                      |
| 3        |      | 10-10     |                      |                      | 2 | 20       |      | 10        | 3.4                  | 0                    |
| 4        |      | 12-12     |                      |                      | 2 | 21       |      | 12        |                      |                      |
| 5<br>36  |      | 6-6       |                      |                      | 2 | 22       |      | 16        |                      |                      |
| 6<br>37  |      | 8-8       |                      |                      | 2 | 23<br>46 |      | 6         |                      |                      |
| 7        |      | 10-10     | 3.4                  | 3.4                  | 2 | 24       |      | 10        | 0                    | 3.4                  |
| 8        |      | 12-12     | J. <b>T</b>          | 5.4                  | 2 | 25       |      | 12        |                      |                      |
| 9<br>38  |      | 6-6       |                      |                      | 2 | 26<br>17 |      | 6-6       |                      |                      |
| 10<br>39 |      | 8-8       |                      |                      | 2 | 27       |      | 10-10     | 2.4                  | 2.4                  |
| 11       |      | 10-10     |                      |                      | 2 | 28<br>48 |      | 6-6       | 3.4                  | 3.4                  |
| 12<br>40 | X    | 6-6       |                      |                      | 2 | 29       |      | 10-10     |                      |                      |
| 13<br>41 | X    | 8-8       |                      |                      | 3 | 30<br>19 |      | 5-5-5     | 3.0                  | 2.5                  |
| 14       |      | 10-10     |                      |                      | 3 | 31       |      | 8-8-8     | 5.0                  | 2.3                  |

| NO       | 缝纫图案 | 缝线<br>(根) | 标准缝制<br>长 度<br>X(mm) | 标准缝制<br>长 度<br>Y(mm) | NO       | 缝纫图案 | 缝线<br>(根) | 标准缝制<br>长 度<br>X(mm) | 标准缝制<br>长 度<br>Y(mm) |
|----------|------|-----------|----------------------|----------------------|----------|------|-----------|----------------------|----------------------|
| 15<br>42 |      | 6-6       |                      |                      | 32<br>50 |      | 5-5-5     |                      |                      |
| 16<br>43 |      | 8-8       |                      |                      | 33       |      | 8-8-8     |                      |                      |
| 17       |      | 10-10     |                      |                      |          |      |           |                      |                      |

### 6.3 主控异常信息一览表

| 错误代码  | 异常名称      | 异常内容                             | 解除方法                                                        |
|-------|-----------|----------------------------------|-------------------------------------------------------------|
| E-001 | 脚踏板未在中央位置 | 在进入准备缝制状态<br>过程中脚踏板被踩下。          | 确认进入准备缝制界面时踏板没有被<br>踩下。                                     |
| E-002 | 暂停        | 缝纫机运转中按了复<br>位开关,暂停。             | 按复位开关切线后,再次开始或返回<br>原点。                                     |
| Е-003 | 机头翻倒异常    | 机头翻倒检测开关被<br>设定为 ON。             | 在放倒机头的状态不能运转。请返回<br>到正常的位置。技术人员可直接用短<br>路块将机头板上的 2P 蓝色插头短路。 |
| E-007 | 主轴驱动器不良   | 主轴驱动器检测出异<br>常。                  | 关闭电源,稍待一些时间后再次打开<br>电源。                                     |
| E-008 | 24V 电源异常  | 24V 过流。                          | 关闭电源,稍待一些时间后再次打开<br>电源。                                     |
| E-010 | 气阀(风扇)故障  | 开机后系统检测到气<br>阀或风扇电压信号异<br>常。     | 关机,检查外设有无短路情况。                                              |
| E-012 | 压脚位置异常    | 压脚不在正确位置。                        | 关闭电源开关,确认机头信号电路板<br>上的 CZ025 是否松动脱落。若未松动,<br>检查该路光藕。        |
| E-013 | 编码器未接     | 不能检测 ADTC 信号。                    | 关闭电源开关,确认 X5 插头是否插 紧。                                       |
| E-014 | 电机运行异常    | 主轴电机在运行过程<br>中到达0°时电气角度<br>范围异常。 | 关机。查看电机编码器信号是否正常。                                           |
| E-015 | 超过缝制区域    | 超过缝制区域。                          | 按复位开关,确认图案和 X、Y 放大率。<br>触发条件:软件花样计算报错。                      |
| E-017 | 缝纫过程中断线   | 针杆不在上位置。                         | 主轴停车位置错误,可能是主轴驱动<br>的原因,也可能是人为转动所致。转<br>动手轮,把针杆返回到上位置。      |
| E-018 | 切线切刀位置异常  | 切线刀不在正确位置。                       | 关闭电源开关,确认机头信号电路板<br>上的 CZ024 是否松动脱落。若未松动,<br>检查该路光藕。        |
| E-022 | 机器老化停止    | 在老化模式下机器进<br>入了停止状态。             | 关机。                                                         |
| E-025 | X 原点检索异常  | X 原点传感器不变化。                      | 关闭电源开关,确认机头信号电路板<br>CZ021、控制箱 X9 是否松动、脱落。                   |
| E-026 | Y原点检索异常   | Y 原点传感器不变化。                      | 关闭电源开关,确认机头信号电路板<br>CZ022、控制箱 X9 是否松动、脱落。                   |

| 错误代码  | 异常名称                            | 异常内容                                | 解除方法                                                                          |
|-------|---------------------------------|-------------------------------------|-------------------------------------------------------------------------------|
| E-027 | 压脚原点检索异常                        | 压脚原点传感器不变<br>化。                     | 关闭电源开关,确认机头信号电路板<br>CZ025、控制箱 X9 是否松动、脱落。                                     |
| E-028 | 抓线原点检索异常                        | 抓线原点传感器不变<br>化。                     | 关闭电源开关,确认机头信号电路板<br>CZ026、控制箱 X9 是否松动、脱落。                                     |
| E-032 | 主轴电机编码器Z信号<br>异常                | 编码器Z相没有信号。                          | 检查主轴电机编码器线缆是否完整,<br>连接是否牢靠。                                                   |
| E-035 | 主板 IPM 瞬时过流                     | 主板 IPM 驱动模块短时<br>间内电流过大。            | 关闭电源,稍待一些时间后再次打开<br>电源。更换主轴电机确认电机是否损<br>坏;如果问题不能解决,请更换主板。                     |
| E-036 | 主板 IPM 多次过流                     | 主板 IPM 驱动模块在上<br>电后累计多次出现过<br>流。    | 关闭电源,稍待一些时间后再次打开<br>电源。更换主轴电机确认电机是否损<br>坏;如果问题不能解决,请更换主板。                     |
| E-037 | 主轴过流                            | 马达停转。                               | 在机械不卡的情况下,检查主轴编码<br>器是否连接良好。                                                  |
| E-038 | 机器锁定                            | 因为发生了某些故障,<br>缝纫机主轴不能转动。            | 发送主轴运转命令后,主轴电机无反<br>映。查看主轴电机驱动电路六路 PWM<br>波形是否正常,编码器反馈信号是否<br>正常,也可能是机械卡死所造成。 |
| E-039 | 主轴超速                            | 在机器运转过程中检<br>测到主轴电机实际转<br>速超过限定最大值。 | 关闭电源,稍待一些时间后再次打开<br>电源。                                                       |
| E-044 | 下位机机头板参数异<br>常                  | 下位机从机头板读取<br>参数异常。                  | 确认机头板是否完好,X9线缆是否插<br>好。<br>可以通过按复位键使用67号参数尝<br>试对机头板参数进行恢复操作。                 |
| E-047 | 缝纫针数超出花样总<br>针数                 | 缝纫运转针数超出当<br>前花样总针数。                | 检查主轴电机及线缆是否正常, 排查<br>主轴编码器是否受外部干扰。                                            |
| E-056 | 步进闭环<br>DSP1 (X25/X27) 通信错<br>误 | 步进对接收到的指令<br>进行校验未通过。               | 查看 SPI 通信线缆连接是否正确、牢固。                                                         |
| E-057 | 步进闭环 DSP1 第一路<br>(X27)过流        | 硬件检测到有大电流<br>出现。                    | 首先检查电机是否正常,可测量电阻、<br>电感值是否在正常范围内。如果电机<br>正常,则需确认步进板硬件是否正常。                    |

| 错误代码  | 异常名称                          | 异常内容                             | 解除方法                                                                                                    |
|-------|-------------------------------|----------------------------------|----------------------------------------------------------------------------------------------------|
| E-058 | 步进闭环 DSP1 第一路<br>(X27) 超差     | 检测到的编码器反馈<br>位置与程序中的指令<br>位置不符。  | 将步进电机改成开环模式运行,如果<br>可以正常动作,则电机正常。如果电<br>机不能正常动作,则需要排查步进板<br>驱动部分及电机本体。做完上述工作<br>后,排查编码器部分,看编码器线缆<br>是否插错,是否插牢,是否有编码器<br>信号线损坏以及步进板信号反馈部分<br>及编码器本体是否正常。 |
| E-059 | 步进闭环 DSP1 第一路<br>(X27)超速      | 通过编码器反馈信号<br>检测到电机转速异常<br>时报此错误。 | 检查方法同检查超差错误。                                                                                                    |
| E-060 | 步进闭环 DSP1 第二路<br>(X25) 过流     | 硬件检测到有大电流<br>出现。                 | 首先检查电机是否正常,可测量电阻、<br>电感值是否在正常范围内。如果电机<br>正常,则需确认步进板硬件是否正常。                                                                                              |
| E-061 | 步进闭环 DSP1 第二路<br>(X25) 超差     | 检测到的编码器反馈<br>位置与程序中的指令<br>位置不符。  | 将步进电机改成开环模式运行,如果<br>可以正常动作,则电机正常。如果电<br>机不能正常动作,则需要排查步进板<br>驱动部分及电机本体。做完上述工作<br>后,排查编码器部分,看编码器线缆<br>是否插错,是否插牢,是否有编码器<br>信号线损坏以及步进板信号反馈部分<br>及编码器本体是否正常。 |
| E-062 | 步进闭环 DSP1 第二路<br>(X25)超速      | 通过编码器反馈信号<br>检测到电机转速异常<br>时报此错误。 | 检查方法同检查超差错误。                                                                                                    |
| E-063 | 步进闭环<br>DSP2(X21/X23)通信错<br>误 | 步进对接收到的指令<br>进行校验未通过。            | 查看 SPI 通信线缆连接是否正确、牢固。                                                                                                    |
| E-064 | 步进闭环 DSP2 第一路<br>(X23) 过流     | 硬件检测到有大电流<br>出现。                 | 首先检查电机是否正常,可测量电阻、<br>电感值是否在正常范围内。如果电机<br>正常,则需确认步进板硬件是否正常。                                                                                              |
| E-065 | 步进闭环 DSP2 第一路<br>(X23) 超差     | 检测到的编码器反馈<br>位置与程序中的指令<br>位置不符。  | 将步进电机改成开环模式运行,如果<br>可以正常动作,则电机正常。如果电<br>机不能正常动作,则需要排查步进板<br>驱动部分及电机本体。做完上述工作<br>后,排查编码器部分,看编码器线缆<br>是否插错,是否插牢,是否有编码器<br>信号线损坏以及步进板信号反馈部分<br>及编码器本体是否正常。 |
| E-066 | 步进闭环 DSP2 第一路<br>(X23)超速      | 通过编码器反馈信号<br>检测到电机转速异常<br>时报此错误。 | 检查方法同检查超差错误。                                                                                                    |

| 错误代码  | 异常名称                               | 异常内容                             | 解除方法                                                                                                    |
|-------|------------------------------------|----------------------------------|----------------------------------------------------------------------------------------------------|
| E-067 | 步进闭环 DSP2 第二路<br>(X21) 过流          | 硬件检测到有大电流<br>出现。                 | 首先检查电机是否正常,可测量电阻、<br>电感值是否在正常范围内。如果电机<br>正常,则需确认步进板硬件是否正常。                                                                                              |
| E-068 | 步进闭环 DSP2 第二路<br>(X21)超差           | 检测到的编码器反馈<br>位置与程序中的指令<br>位置不符。  | 将步进电机改成开环模式运行,如果<br>可以正常动作,则电机正常。如果电<br>机不能正常动作,则需要排查步进板<br>驱动部分及电机本体。做完上述工作<br>后,排查编码器部分,看编码器线缆<br>是否插错,是否插牢,是否有编码器<br>信号线损坏以及步进板信号反馈部分<br>及编码器本体是否正常。 |
| E-069 | 步进闭环 DSP2 第二路<br>(X21)超速           | 通过编码器反馈信号<br>检测到电机转速异常<br>时报此错误。 | 检查方法同检查超差错误。                                                                                                    |
| E-090 | USB 升级步进错误                         | 查询步进状态超时。                        | 检查步进板程序是否正确。                                                                                                    |
| E-093 | 步进闭环<br>DSP1(X25/X27)通信数<br>据包校验错误 | 主控与步进通信错误。                       | 检查主控与步进通信线路是否稳定可<br>靠。                                                                                                    |
| E-094 | 步进闭环<br>DSP1(X25/X27)通信数<br>据包非法命令 | 主控与步进通信错误。                       | 检查主控与步进通信线路是否稳定可<br>靠。                                                                                                    |
| E-095 | 步进闭环<br>DSP2(X21/X23)通信数<br>据包校验错误 | 主控与步进通信错误。                       | 检查主控与步进通信线路是否稳定可<br>靠。                                                                                                    |
| E-096 | 步进闭环<br>DSP2(X21/X23)通信数<br>据包非法命令 | 主控与步进通信错误。                       | 检查主控与步进通信线路是否稳定可靠。                                                                                                    |
| E-103 | 扩展外设通信异常                           | 缝纫机电控与扩展外<br>设电控之间通信异常           | 检查缝纫机电控与扩展外设电控之间<br>CAN 通信线缆。                                                                                                    |
| E-104 | 扩展外设运行异常                           | 扩展外设电控报错                         | 在扩展外设电控上接上面板观察报错<br>信息。                                                                                                    |
| E-105 | 步进闭环<br>DSP1(X25/X27)主轴同<br>步模式错误  | 开启主轴同步模式下<br>步进动作异常              | 检查主轴电机运转是否正常平稳,有<br>无抖动。                                                                                                    |
| E-106 | 步进闭环<br>DSP2(X21/X23)主轴同<br>步模式错误  | 开启主轴同步模式下<br>步进动作异常              | 检查主轴电机运转是否正常平稳,有<br>无抖动。                                                                                                    |

### 6.4 面板异常信息一览表

| 错误代码  | 异常名称           | 异常内容                                                     | 解除方法                                                      |
|-------|----------------|----------------------------------------------------------|-----------------------------------------------------------|
| M-300 | 存储异常           | 面板定义的数据存在<br>错误                                          | 内部错误, 需要升级面板程序                                            |
| M-301 | 内存异常           | 面板内存数据异常                                                 | 内部错误, 需要升级面板程序                                            |
| M-302 | 机型异常           | 面板上电读取机型参<br>数值不在已定义的机<br>型范围以内。                         | 按复位键后进入 K241 号参数,选择已<br>定义的机型后保存参数。                       |
| M-303 | 系统 UK 参数异常     | 面板读取 EEPROM 中内<br>存参数范围异常                                | 按复位键后进入系统菜单,进行恢复<br>出厂设置操作。                               |
| M-304 | 机头板参数异常        | 面板接收到下位机发<br>送的机头板参数范围<br>异常。                            | 按复位键后进入系统菜单,进行恢复<br>出厂设置操作。                               |
| M-305 | 普通花样参数异常       | 面板使用花样参数时<br>发现花样参数范围异<br>常。                             | 按复位键后进入系统菜单,进行恢复<br>出厂设置操作。                               |
| M-306 | 花样不存在或未开启      | 被准备的图案 NO. 没有<br>登记到 ROM 里,或是被<br>设定为不能读出。图案<br>NO. 为 0。 | 按复位开关,确认图案 NO.。确认使<br>用花样已经在普通花样锁打开。                      |
| M-307 | 花样数据异常         | 面板读取花样缝纫数<br>据时发现标志数据格<br>式异常。                           | 选择其他号码的花样。                                                |
| M-308 | 缝纫数据过大         | 计算花样数据时发现<br>花样数据过大超出正<br>常范围。                           | 更换其他花样缝纫。                                                 |
| M-309 | 花样超出缝制范围       | 计算花样数据时发现<br>花样超出缝制区域。                                   | 按复位开关,确认图案轮廓尺寸是否<br>在 K056、K057、K058 和 K059 参数限<br>定范围以内。 |
| M-310 | 针距超出正常范围       | 计算花样数据时发现<br>花样针距超出正常范<br>围。                             | 按复位开关,确认图案和 X、Y 放大率。                                      |
| M-311 | 花样数据传输异常       | 面板给主控制器发送<br>花样数据过程中出现<br>错误。                            | 检查花样是否正确,检查面板与主控<br>制器通信线缆是否连接正常。                         |
| M-312 | 普通花样锁加载异常      | 面板加载 EEPROM 中普<br>通花样锁数据时出现<br>错误。                       | 按复位键后进入系统菜单,进行恢复<br>出厂设置操作。                               |
| M-313 | 当前花样参数异常       | 面板加载 EEPROM 中当<br>前花样参数数据时出<br>现错误。                      | 按复位键后进入系统菜单,进行恢复<br>出厂设置操作。                               |
| M-314 | 参数设定超出正常范<br>围 | 设置参数值超出正常<br>范围。                                         | 按复位键后重新修改设置参数值。                                           |
| M-315 | 缝纫计数器加载异常      | 面板加载 EEPROM 中缝<br>纫计数器数据时出现                              | 按复位键后进入系统菜单,进行恢复<br>出厂设置操作。                               |

| 钳误代码  | 异常名称                  | 异常内容                                              | 解除方法                                            |
|-------|-----------------------|---------------------------------------------------|-------------------------------------------------|
|       |                       | 错误。                                               |                                                 |
| M-316 | 缝纫计数器用尽               | 缝纫完成后计数器到<br>达设置的限定值。                             | 按复位键解除。                                         |
| M-317 | 面板与主控通信异常             | 主电路板与操作面板<br>不能通信或通讯错误。                           | 关闭电源,稍待一些时间后再次打开<br>电源。检查通讯线缆及主板与操作面<br>板是否有故障。 |
| M-318 | 外置花样存储空间已<br>满        | 在导入USB花样时检测<br>到面板存储外置花样<br>数据的存储器空间已<br>满。       | 先将现有内置花样导出后,删除花样<br>后再进行花样导入操作。                 |
| M-319 | 外置花样存储区数据<br>格式异常     | 操作头读取外置花样<br>数据格式信息时发现<br>标志数据异常。                 | 进入系统菜单的花样导入导出模式,<br>执行删除花样操作。                   |
| M-320 | 导入花样已存在               | 在导入USB花样时检测<br>到面板中已经有相同<br>号码的外置花样。              | 将 USB 存储设备中要导入的花样名更改为未使用的号码再进行导入操作。             |
| M-321 | 导入花样未找到               | 在导入 USB 花样时在<br>USB 存储设备上没有找<br>到要导入花样号的花<br>样文件。 | 选择在 USB 存储设备上已存在花样号的花样文件进行导入。                   |
| M-322 | 花样删除错误                | 在删除面板外置花样<br>时检测到要删除花样<br>号的花样数据不存在。              | 选择已经存在花样号的花样数据进行删除。                             |
| M-323 | 花样读取错误                | 面板在从外置花样数<br>据存储区域读取花样<br>数据时出现异常。                | 选择其他号码的花样。                                      |
| M-324 | U盘未连接                 | 在进行花样导入、导出<br>操作时面板检测到读<br>写 USB 存储设备异常。          | 更换 USB 存储设备进行操作。                                |
| M-325 | 导入花样文件尺寸过<br>大        | 在进行花样导入操作<br>时,面板检测到导入的<br>花样超出了最大尺寸<br>限制。       | 确认要导入的花样文件尺寸都在合理<br>范围以内。                       |
| M-326 | 外置花样不存在               | 缝纫准备时读取外置<br>花样不存在。                               | 选择其他号码的花样。                                      |
| M-327 | 要删除的 P 花样被 C 花<br>样引用 | 在删除 P 花样时发现该<br>P 花样已经被加入到 C<br>花样中。              | 先将该 P 花样从 C 花样中删除,再执行删除 P 花样的操作。                |
| M-328 | U盘中没有花样               | 在进行花样导入操作<br>时,面板检测到 USB 存<br>储设备中没有花样。           | 确定已经将花样文件命名正确并保存<br>在 USB 存储设备指定目录中。            |
| M-329 | 没有登记P花样               | 在进入 P 花样复制/删<br>除或 C 花样复制/删除<br>模式前发现没有登记         | 请先登记 P 花样再进入这些模式。                               |

| 错误代码  | 异常名称              | 异常内容                                      | 解除方法                                |
|-------|-------------------|-------------------------------------------|-------------------------------------|
|       |                   | 任何 P 花样。                                  |                                     |
|       |                   |                                           |                                     |
| M-330 | 普通花样全部被关闭         | 在进入 P 花样登记模式<br>前发现所有普通花样<br>都已经被关闭。      | 请先进入普通花样锁模式解锁普通花<br>样在执行操作。         |
| M-331 | P花样已满不能登记 P<br>花样 | 在进入 P 花样登记模式<br>前发现所有 P 花样都已<br>经被登记。     | 请先删除一部分 P 花样后再登记新的 P 花样。            |
| M-332 | 不能删除最后的C花样        | 在删除 C 花样时发现当<br>前删除的是最后一个 C<br>花样。        | 不允许删除最后一个仅剩的C花样。                    |
| M-333 | 机器需要加润滑油了         | 机器运转到了向指定<br>位置补充润滑油的时<br>期,所以缝纫机停止<br>了。 | 按复位键后,进入参数 U245,按复位<br>键清零后,可以继续使用。 |
| M-999 | 未知错误              | 面板未定义的错误。                                 | 关机,更新操作头程序。                         |

### 7 附录 2

7.1 电控箱安装尺寸

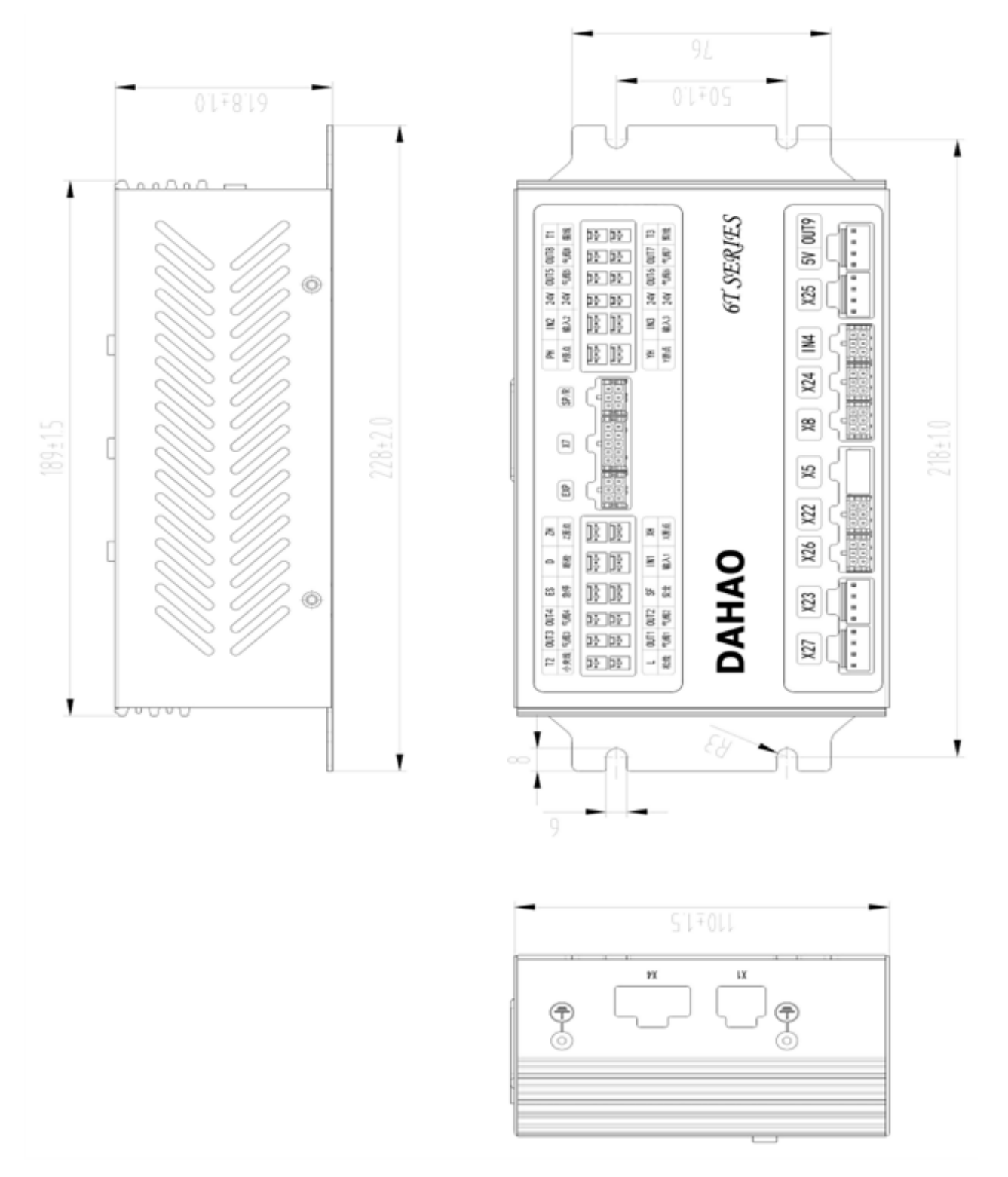

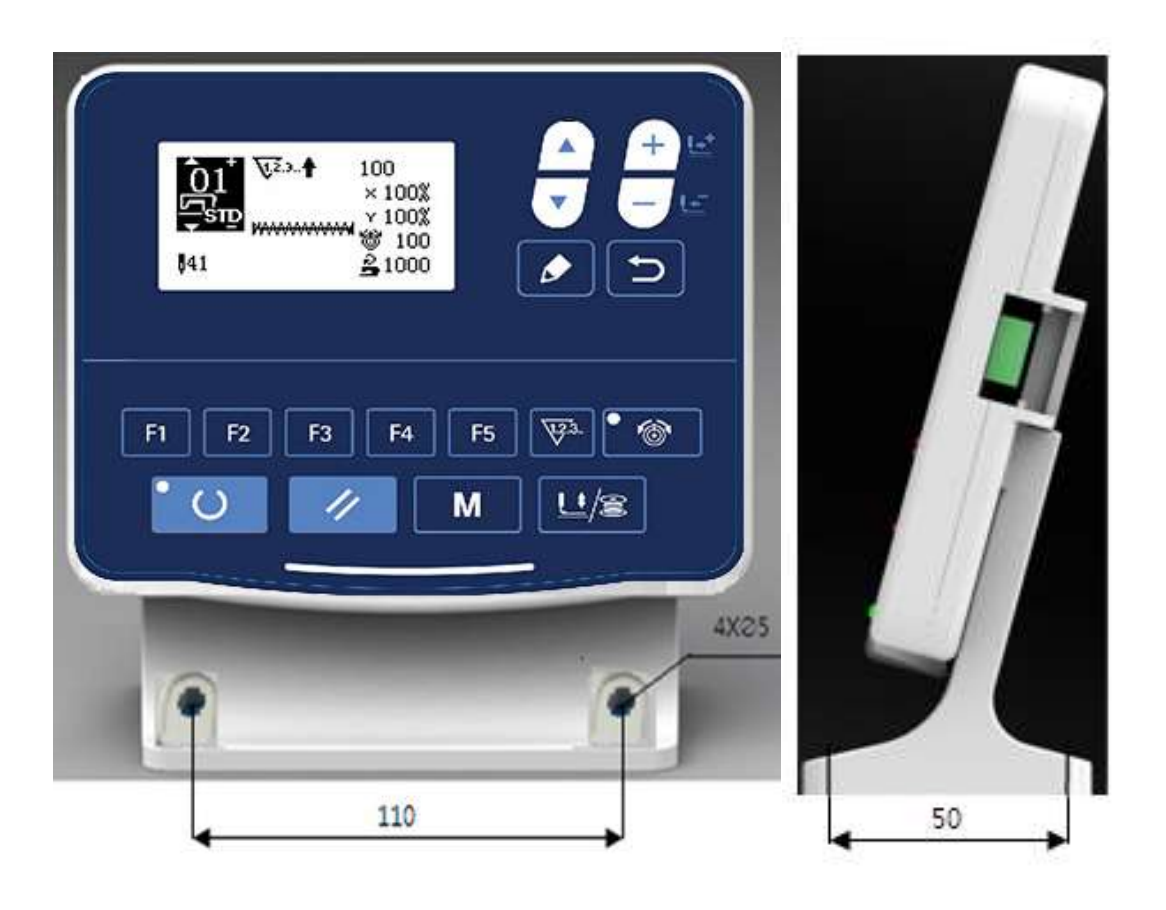

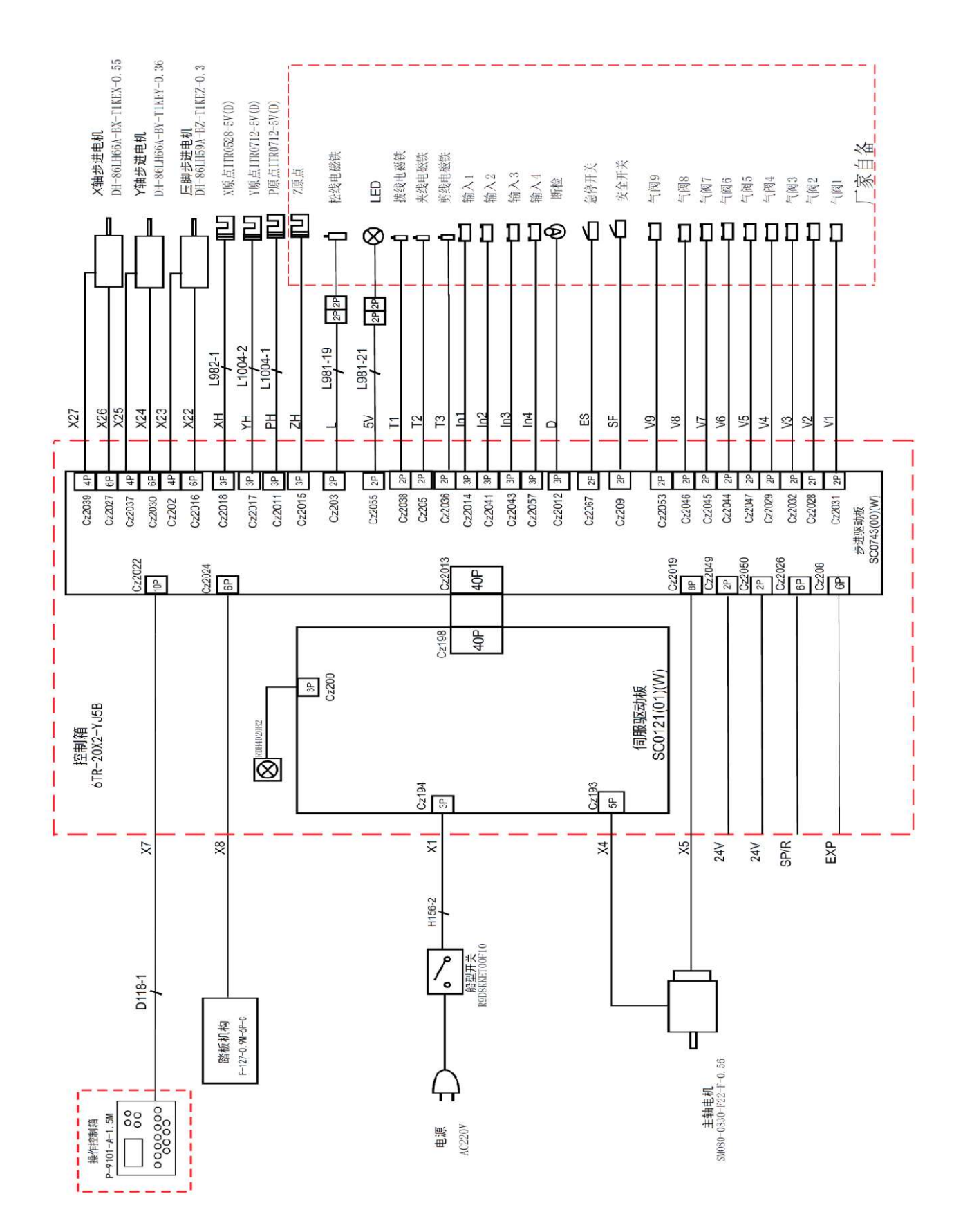

### 7.3 系统框图